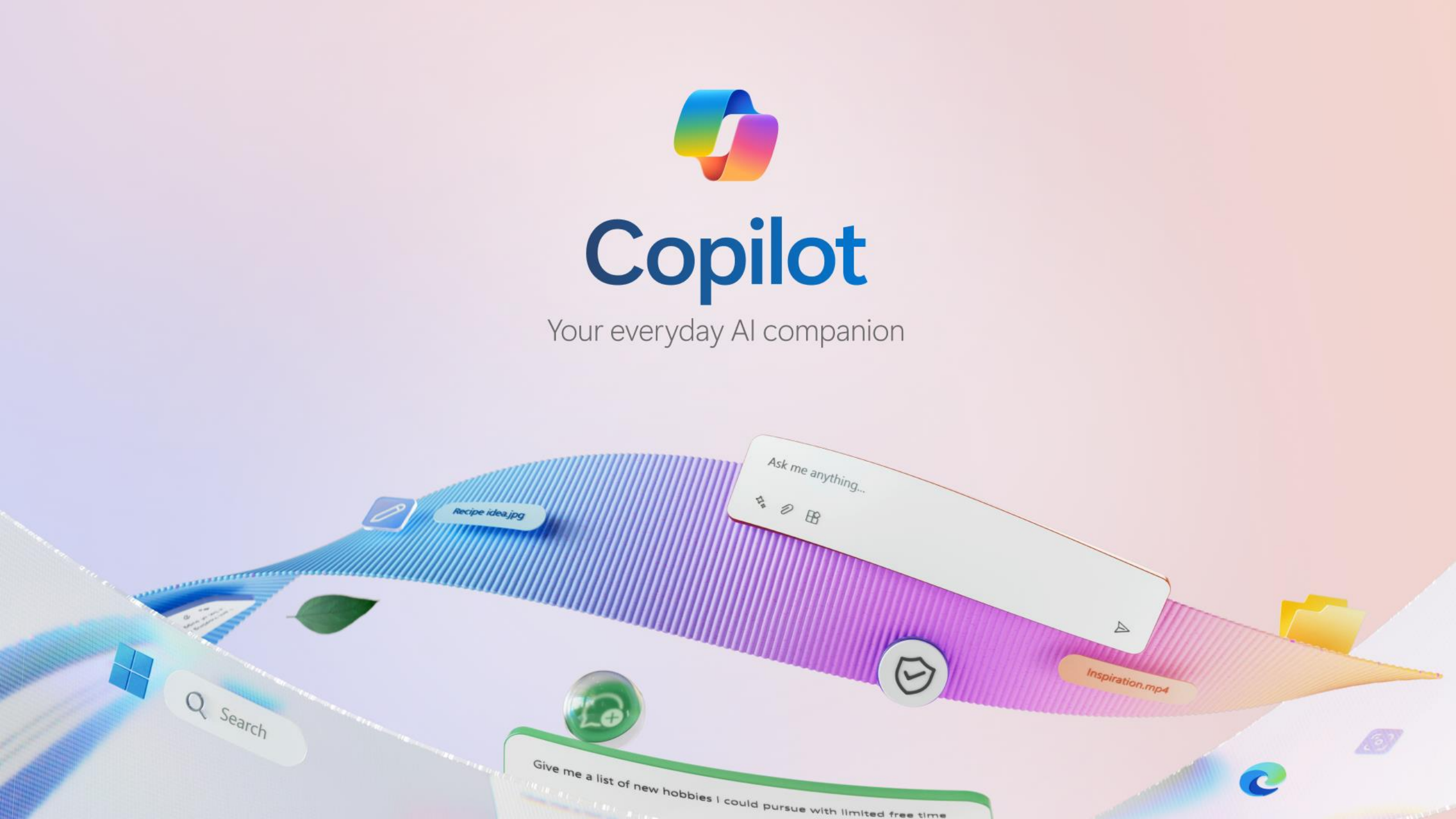

# Agenda

| Welcome & Introductions        |  |
|--------------------------------|--|
| Copilot Foundations            |  |
| Prompt Crafting                |  |
| Why Copilot                    |  |
| Power of M365 Copilot          |  |
| Productivity with M365 Copilot |  |
| Closing with Q & A             |  |

Microsoft 365

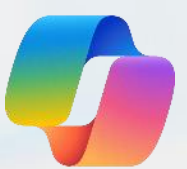

# What do you know about Microsoft Copilot?

Talk at your tables! Be ready to share out.

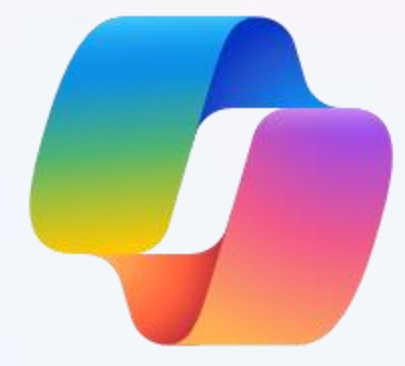

### **Copilot Foundations**

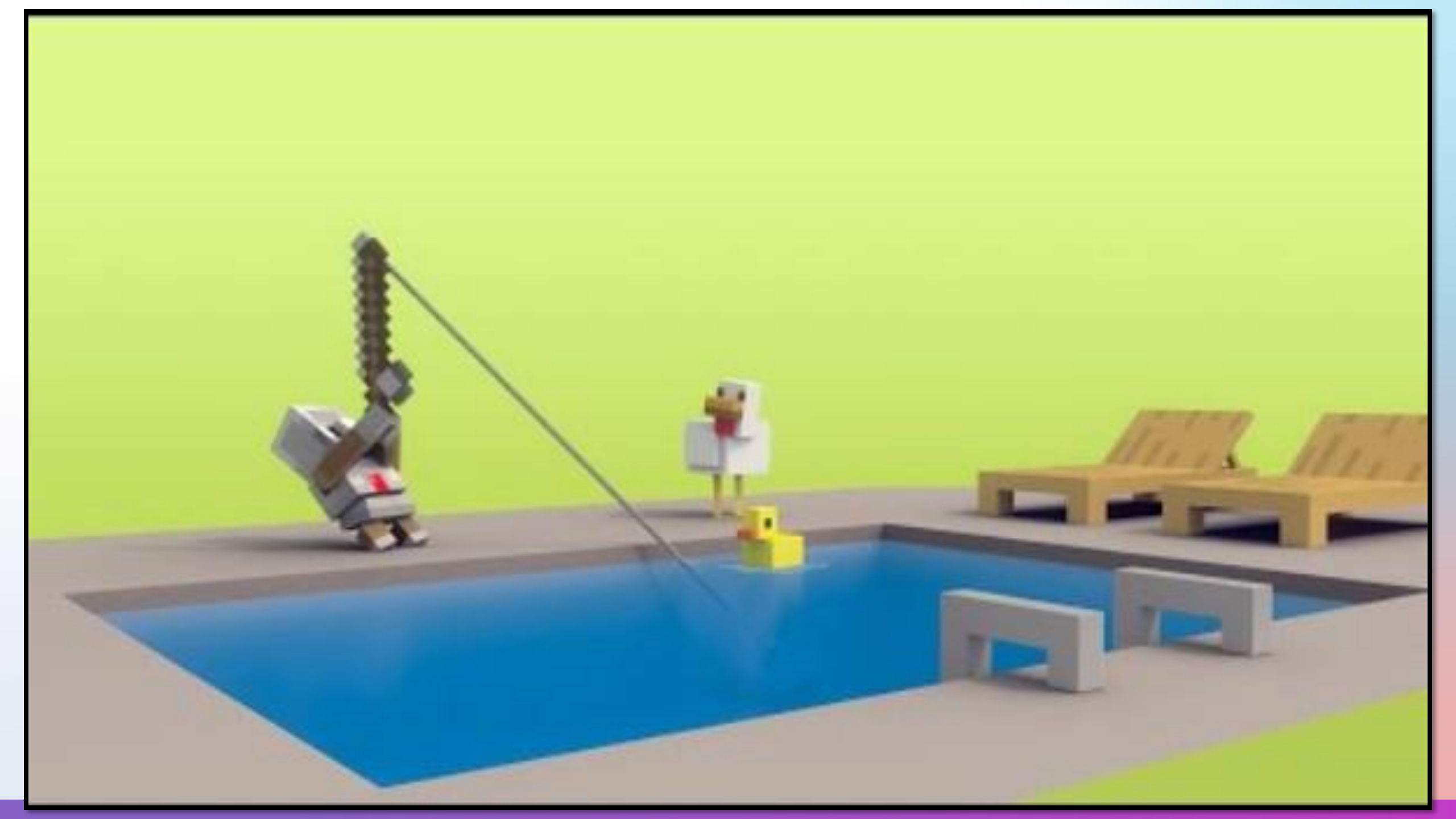

### **AI Vocabulary**

### **Generative Al**

Al that can create new content, such as text, images, or music, based on the data it has been trained on.

### LLM (Large Language Model)

 A type of AI model trained on vast quantities of text that represents a wide range of general subject matter, typically by sourcing data from the Internet and other generally available publications.

### **GPT (Generative Pre-trained Transformer)**

 A type of LLM developed by OpenAI that generates human-like text based on the input it receives.

## AI Vocabulary

### Prompt

• The input or question given to an AI model to generate a response.

### Grounding

 Connecting Al's responses to real-world information and context to ensure accuracy and relevance. Provides the AI with a solid reference point by connecting it to real-world and organizational data (e.g., Word documents or Microsoft Bing).

## Copilot – a new way to search

Get answers, not links

We're used to searching the internet with keywords and getting pages of links. Now, we can chat in **conversational language** to get detailed, customized answers from the internet:

We can ask for:

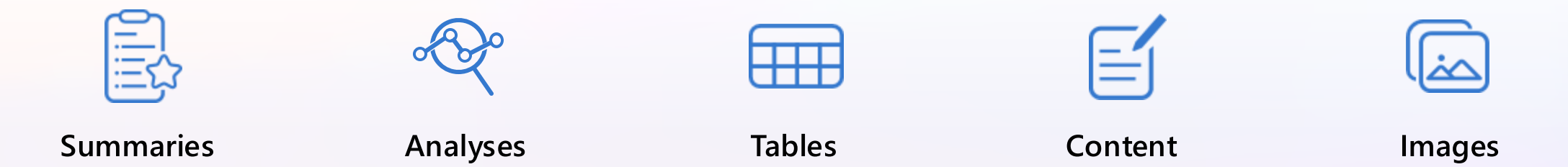

We can get answers that connect the dots across data points. We can get new answers that haven't been written before. This is why AI chat is often referred to as "generative AI"—it produces answers instead of links.

Chat is the new way to "internet." Simply put, Al-powered chat gives you custom answers.

### **Efficiencies with Copilot**

Copilot is the new way to search...and more

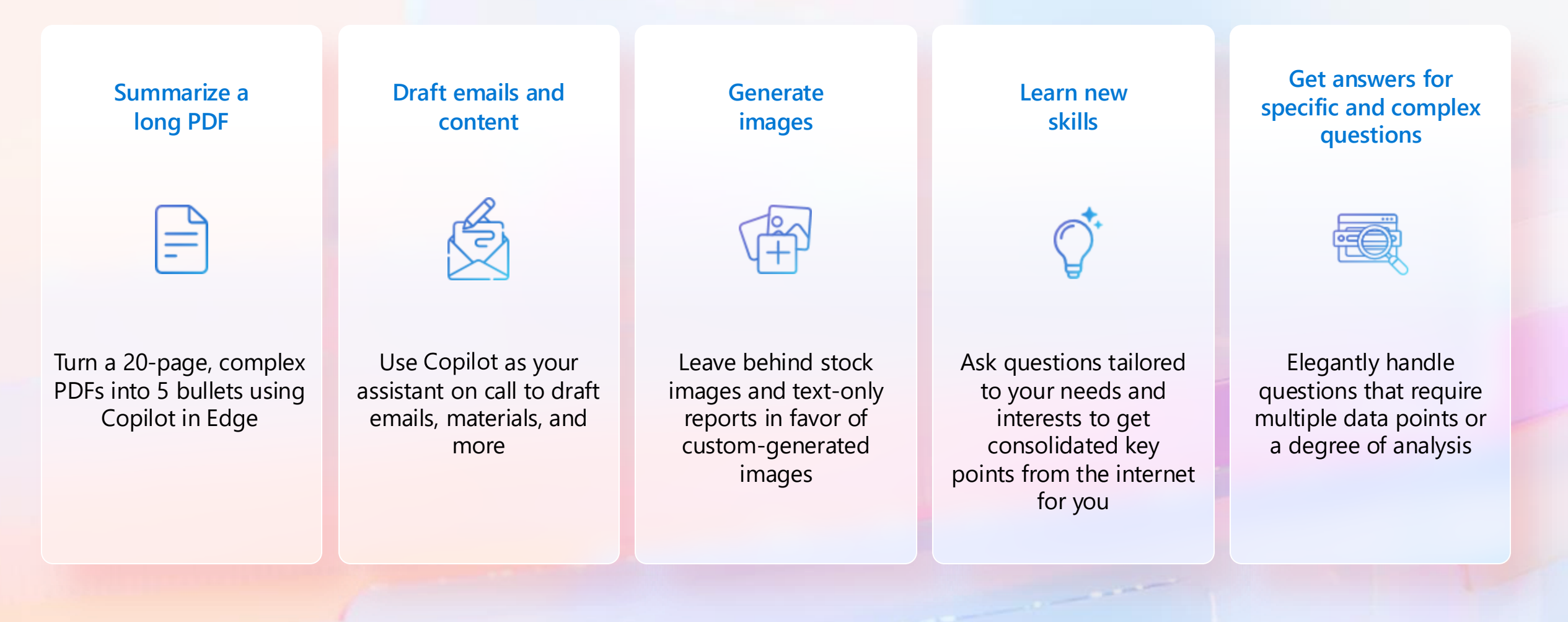

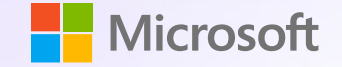

# https://office.com/chat

# Use EDGE Browser if it's installed

### Step one: Sign in with your work/school account

on desktop PCs.

corner of your screen.

account.

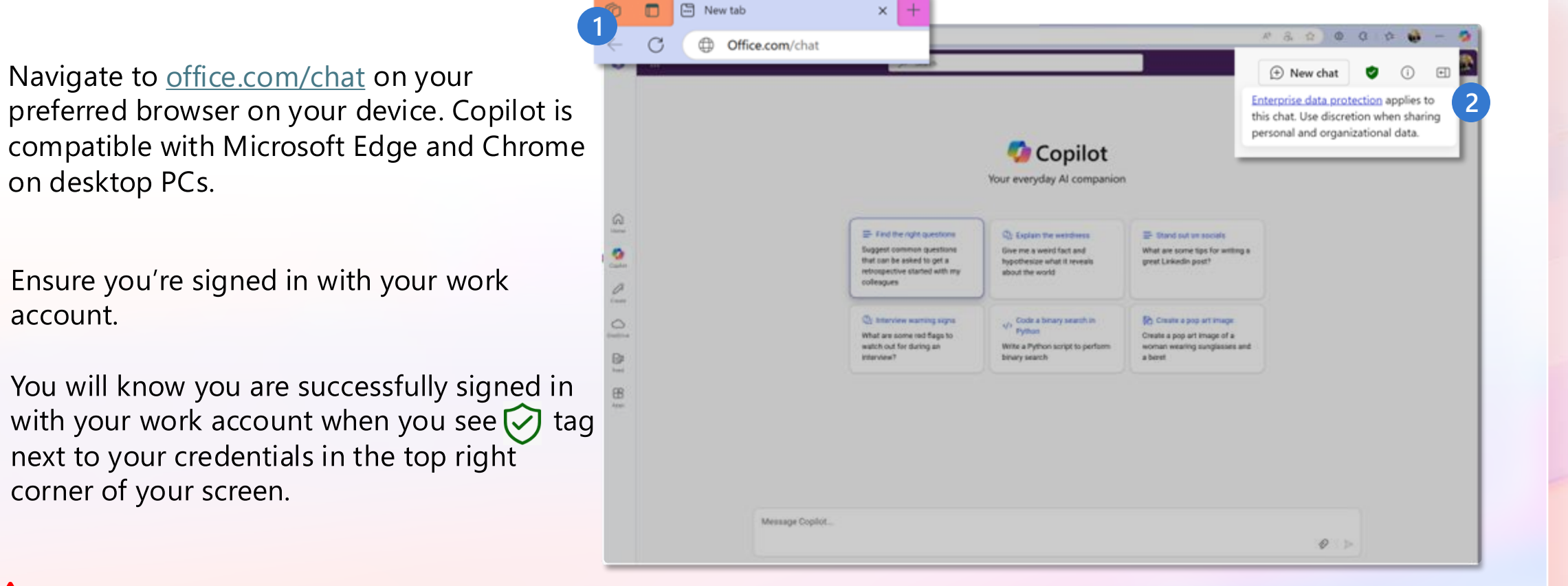

If you are not signed in with your work/school account, your data is not protected while using Copilot!

### Get to know Copilot

Start at

Office.com/chat

#### Here is a visual tour of Copilot:

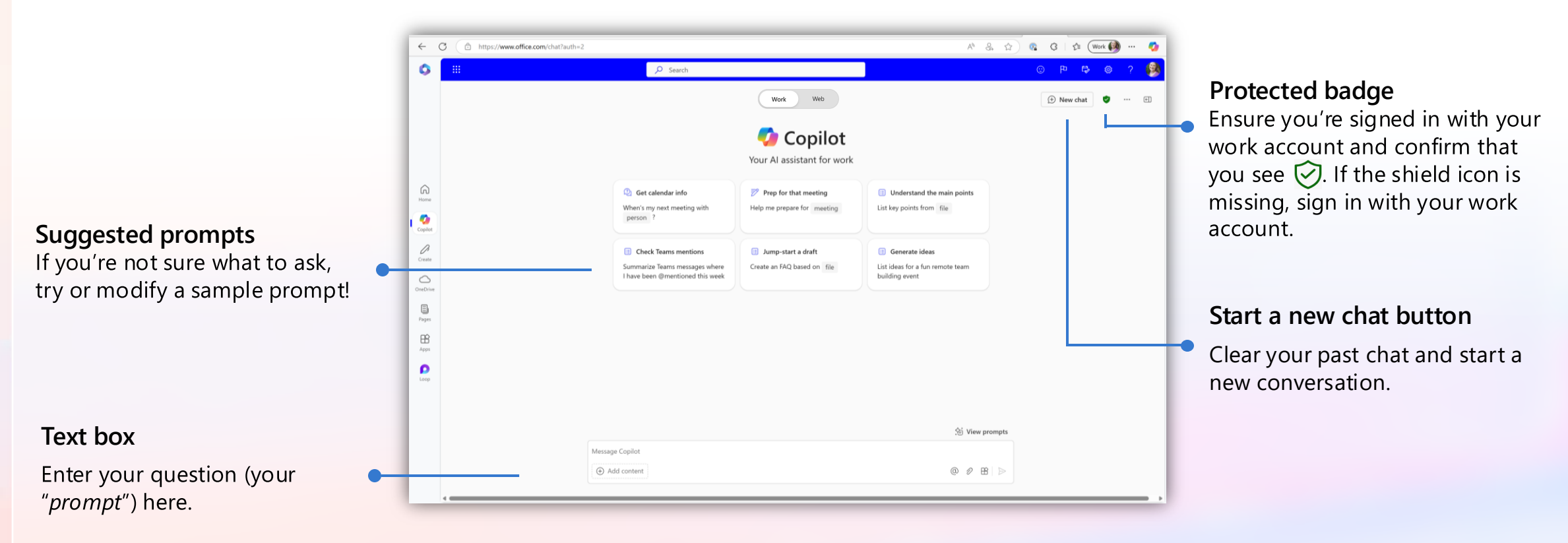

### Get to know Copilot

Start at Of

Office.com/chat

#### Here is a visual tour of Copilot:

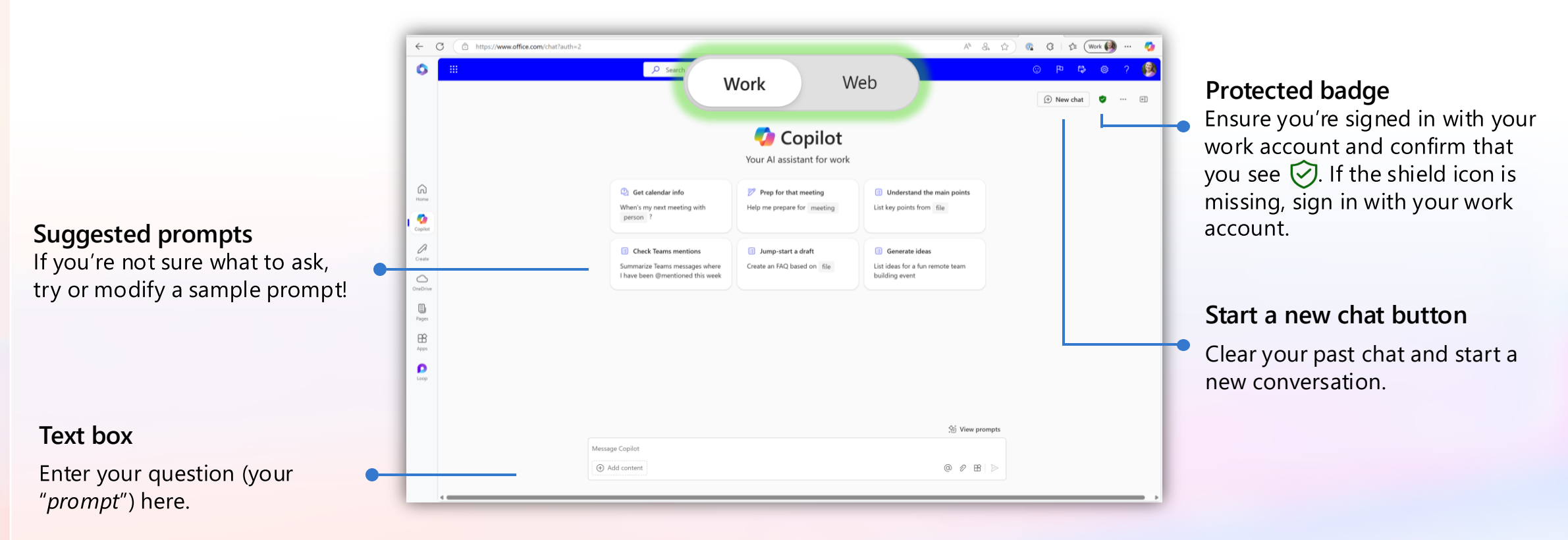

### What is a "prompt?"

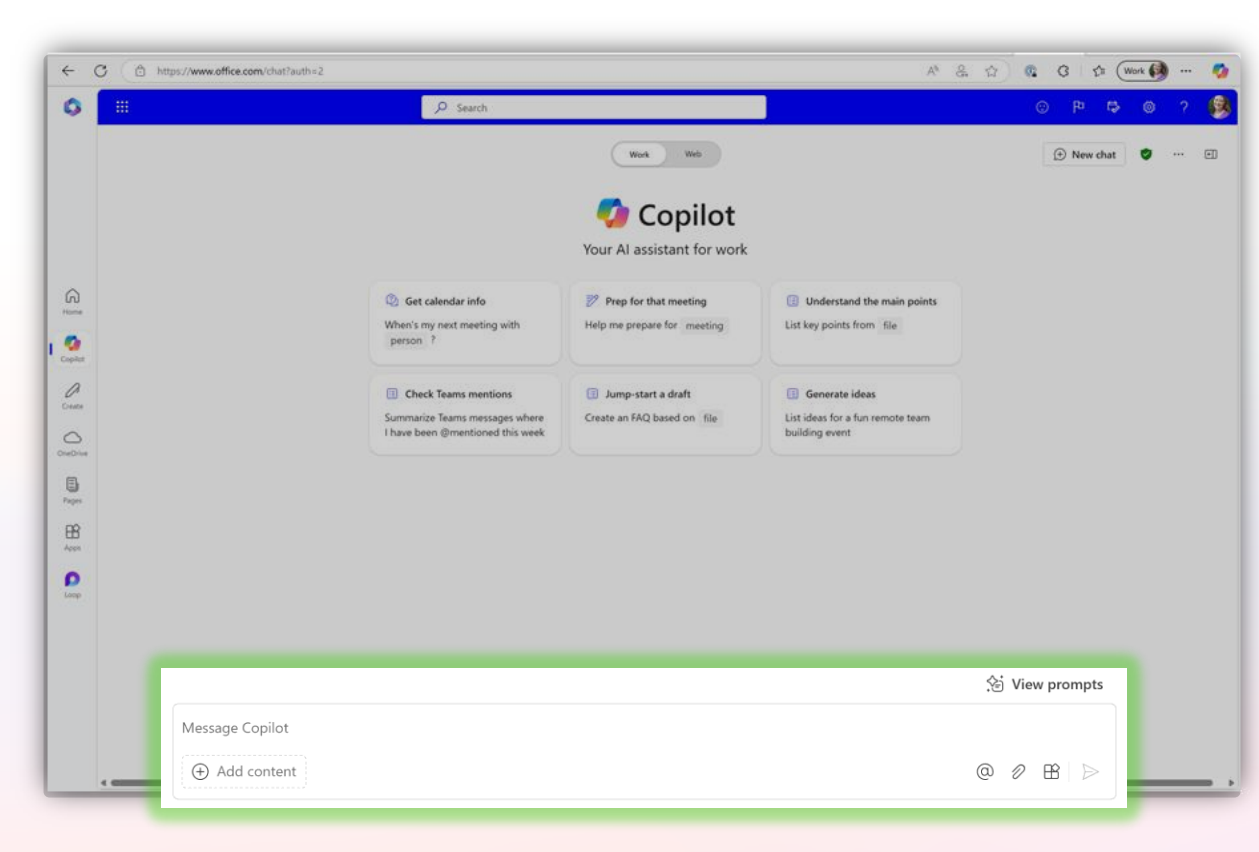

Get started by entering your question in the text box

A **prompt** is the question or instruction you enter in the text box. This is what Copilot will respond to.

**Use natural language**. Don't feel like you need to break your idea or question down into keywords.

Classic search is about keywords to get a list of sources. Chat is about using detailed questions or statements to generate a custom response for you.

Enter your first prompt in the text box at the bottom of your screen.

### How to chat in 3 steps

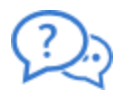

G

Ask me anything.

1. Enter your prompt

Enter your detailed prompt in the text box at the bottom. The box expands as you go, so you can write in sentences and paste in lots of content from a webpage, PDF, or document.

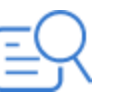

2. Check sources

Copilot is transparent about the sources of its information. See these sources listed underneath the answer.

Vet these sources and validate your answers.

Learn more  $\checkmark$  1 microsoft.com

Ŷ

3. Continue the conversation

You can ask follow-up questions as you would in a conversation. You can refine the answer too.

For example, try "Write a shorter answer" or "Give me more detail." You can also select suggested prompts.

2 (V

2 contoso.com

What are some common mistakes to avoid in a sales pitch?

0 B Q P

# **Spark JOY with Copilot**

Escape the Room

Here is the prompt:

Turn the linked informational website into an "escape the room" challenge where we compete to solve each puzzle or problem. The attached paper will provide ideas, and you will use your abilities to challenge me, but also assist me if I get stuck. Don't show the other rooms until I've escape them, so one at a time and keep it to just four total rooms. Describe any equipment or rooms with enough detail that I can interact with them given that I am not in the room physically. Ensure the problem requires deep thinking skills, not just pressing buttons. Keep responses simple and straightforward. Let's see who escapes first! /<u>https://learn.microsoft.com/enus/training/modules/empower-educators-explore-potential-artificial-intelligence/introduction-ai</u>

### https://aka.ms/EDU\_Prompts

08:00

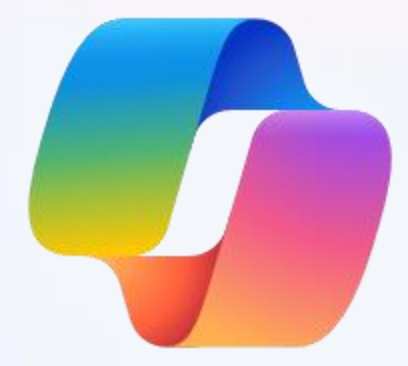

# **Prompt Engineering Crafting**

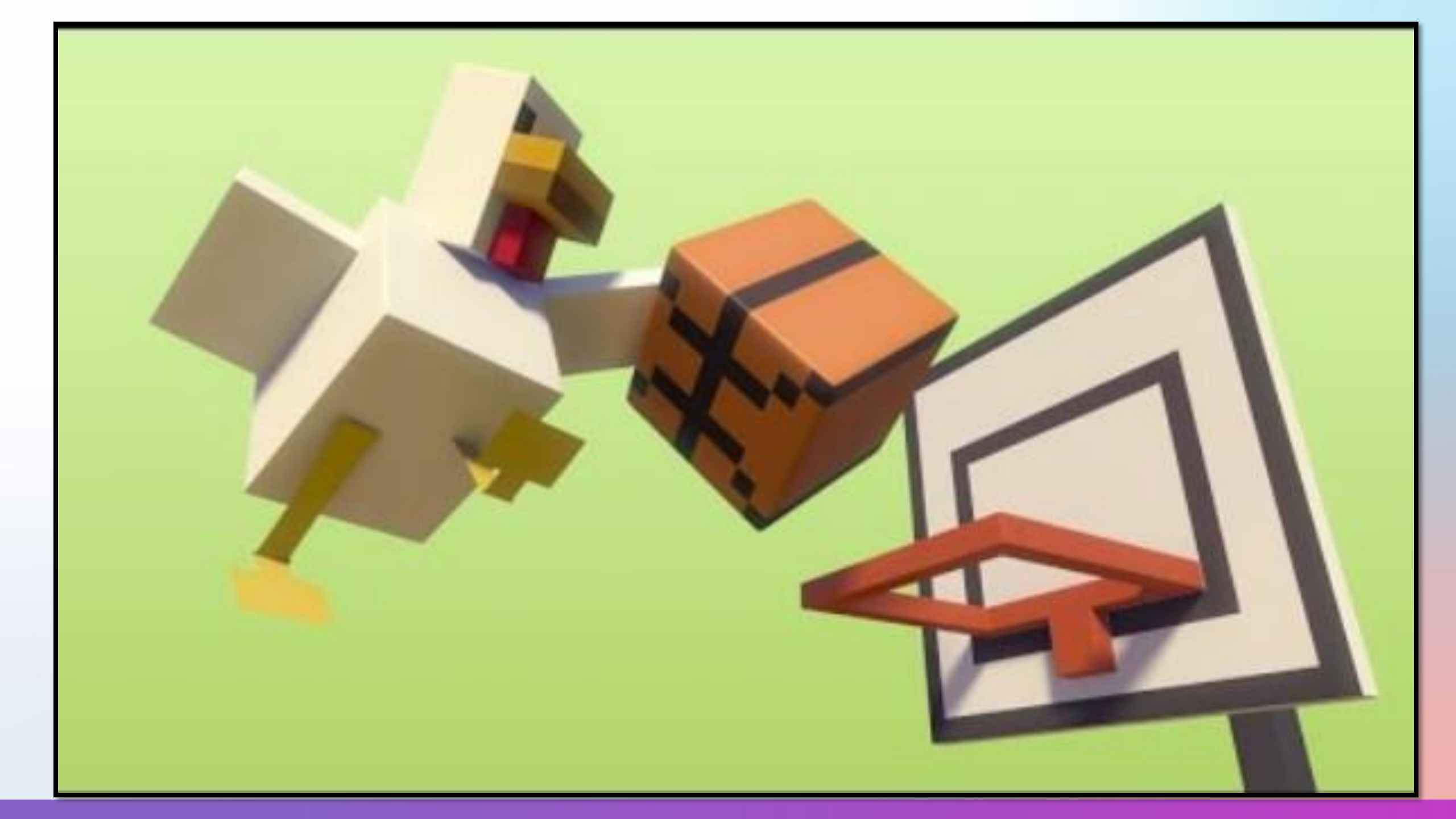

### Microsoft 365 Copilot Writing a good prompt

+

#### Goal

+

### What response do you want from Copilot?

Why do you need it and who is involved

Context

#### Source

Which information sources or samples should Copilot use?

#### Expectations

+

Who should Copilot respond to best meet your expectations

"Generate 3-5 bullet points..."

"...to prepare me to give a presentation on the importance of grant writing. "Focus on documents in my OneDrive." "Please use simple language so I can get up to speed quickly."

#### Escape the Room

Here is the prompt:

Turn the linked informational website into an "escape the room" challenge where we compete to solve each puzzle or problem. The attached paper will provide ideas, and you will use your abilities to challenge me, but also assist me if I get stuck. Don't show the other rooms until I've escape them, so one at a time. No more than four rooms. Describe any equipment or rooms with enough detail that I can interact with them given that I am not in the room physically. Ensure the problem requires deep thinking skills, not just pressing buttons. Keep responses simple and straightforward. Let's see who escapes first! /<u>https://learn.microsoft.com/enus/training/modules/empower-educators-explore-potentialartificial-intelligence/introduction-ai</u>

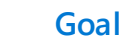

Context

Source

Expectations

### Escape the Room

Here is the prompt:

Turn the linked informational website into an "escape the room" challenge where we compete to solve each puzzle or problem. The attached paper will provide ideas, and you will use your abilities to challenge me, but also assist me if I get stuck. Don't show the other rooms until I've escape them, so one at a time. No more than four rooms. Describe any equipment or rooms with enough detail that I can interact with them given that I am not in the room physically. Ensure the problem requires deep thinking skills, not just pressing buttons. Keep responses simple and straightforward. Let's see who escapes first! /https://learn.microsoft.com/enus/training/modules/empower-educators-explore-potentialartificial-intelligence/introduction-ai

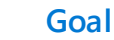

Context

Source

Expectations

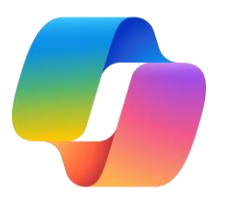

**Prompts** are how you ask Copilot to do something for you — like creating, summarizing, editing, or transforming.

Think about prompting like having a conversation, using plain but clear language and providing context like you would with an assistant.

#### Tell Copilot what you need

#### Learn about projects and concepts:

"What is [Project X] and who are the key stakeholders working on it?"

#### Edit text:

"Check this product launch rationale for inconsistencies."

#### Transform documents:

"Transform this FAQ doc into a 10-slide onboarding guide."

#### Summarize information:

"Write a session abstract of this [presentation]."

#### **Create** engaging content:

"Create a value proposition for [Product X]."

#### **Catch-up** on missed items:

"Provide a summary of the updates and action items on [Project X]."

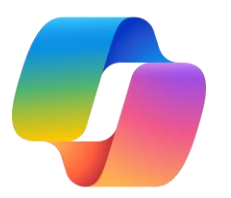

To get the best response, it's important to focus on some of the **key elements** when phrasing your Copilot prompts.

| Include the right prompt ingredients                                                                                |                                                                                                    |
|----------------------------------------------------------------------------------------------------|----------------------------------------------------------------------------------------------------|
| Goal<br>What response do you want from<br>Copilot?                                                                  | Context<br>Why do you need it and who<br>is involved?                                                   |
| $\checkmark$                                                                                                    | $\vee$                                                                                                  |
| Generate 3-5 bullet points<br>presentation on the import<br>documents in my OneDrive<br>can get up to speed quickly | to prepare me to give a<br>tance of grant writing. Focus on<br>e. Please use simple language so I<br>y. |
|                                                                                                    |                                                                                                    |
|                                                                                                    |                                                                                                    |
| Which information sources or samples should Copilot use?                                                            | How should Copilot respond<br>to best meet your expectations?                                           |
| Source                                                                                                    | Expectations                                                                                            |
|                                                                                                    |                                                                                                    |

Following up on your prompts helps you collaborate with Copilot, to gain more useful, tailored responses.

#### Keep the conversation going

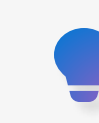

#### Generating content ideas

Lead with broader requests, then give specific details about the content.

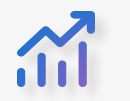

#### **Gaining insights**

Ask for a summary of a specific file, then ask relevant questions to gain deeper insights.

### Enabling insightful meetings

Request a meeting recap, then ask for more information about what you should know.

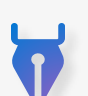

#### Storytelling assistance

Ask Copilot to write a story, then guide it by giving more specific, relevant details.

að

#### Translating languages

Ask Copilot to translate a sentence to one of the supported languages, then ask for more context or a regional dialect.

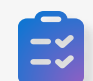

#### Solving technical problems

Present a technical problem, then narrow it down, or ask for step-by-step guidance.

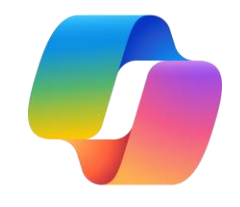

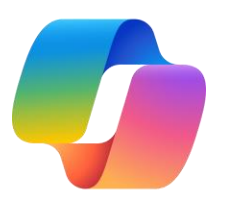

Start fresh when the topic changes Close or finish a task before starting a new task. Use "new chat" when switching tasks.

#### Copilot doesn't like

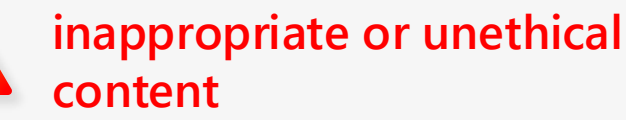

Don't request inappropriate or unethical content You should respect laws, rules and the right of others

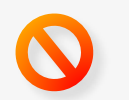

#### Don't use negatives

Always prompt what you expect, avoid adding exclusions to the prompt

#### **conflicting instructions**

Don't give conflicting instructions including multiple conflicting pieces of information in the prompt can confuse the AI and result in lower quality responses að

#### slang, jargon or informal language

Best not to use slang, jargon or informal language. Although Copilot might be able to understand your request, with formal language you are more likely achieving professional outcomes

### **Prompts**

It's powerful and protective

Good

#### **Prompt:**

Research the latest trends in artificial intelligence.

#### Better

#### **Prompt:**

Research the latest trends in artificial intelligence. I am preparing a presentation for an upcoming conference on emerging technologies. I need to understand the current advancements and applications of artificial intelligence to provide a comprehensive overview.

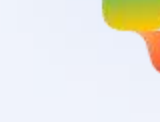

Best

#### **Prompt:**

Research the latest trends in artificial intelligence. I am preparing a presentation for an upcoming conference on emerging technologies. I need to understand the current advancements and applications of artificial intelligence to provide a comprehensive overview. Please include information from reputable sources such as academic journals, industry reports, and recent news articles. Summarize the key points in a clear and concise manner, highlighting any significant breakthroughs or innovative applications. Provide references to the sources used.

Goal

Context

Source

**Expectations** 

# **Spark JOY with Copilot**

#### Super Hero Brand

Here is the prompt:

Look at the emails and documents that I have sent in the last two weeks. Use these messages to distill a personal brand voice document that I can use to inform copilot of my personal voice and style

Based on the above analysis, what superhero represents my style of work best? What would my superpowers be?

Can you format that as a dossier for superheroes - listing my real name, and most similar existing superhero, and include the rest of the information formatted and edited in dossier style has context menu

# **Find Open Grants**

Here is the prompt:

Find grants that are currently open and accepting applications for research in cancer. The grants should be applicable to universities. Please provide the results in a table format with the following columns: Title of Grant, Summary of Grant, Application Deadline, and Link to Application.

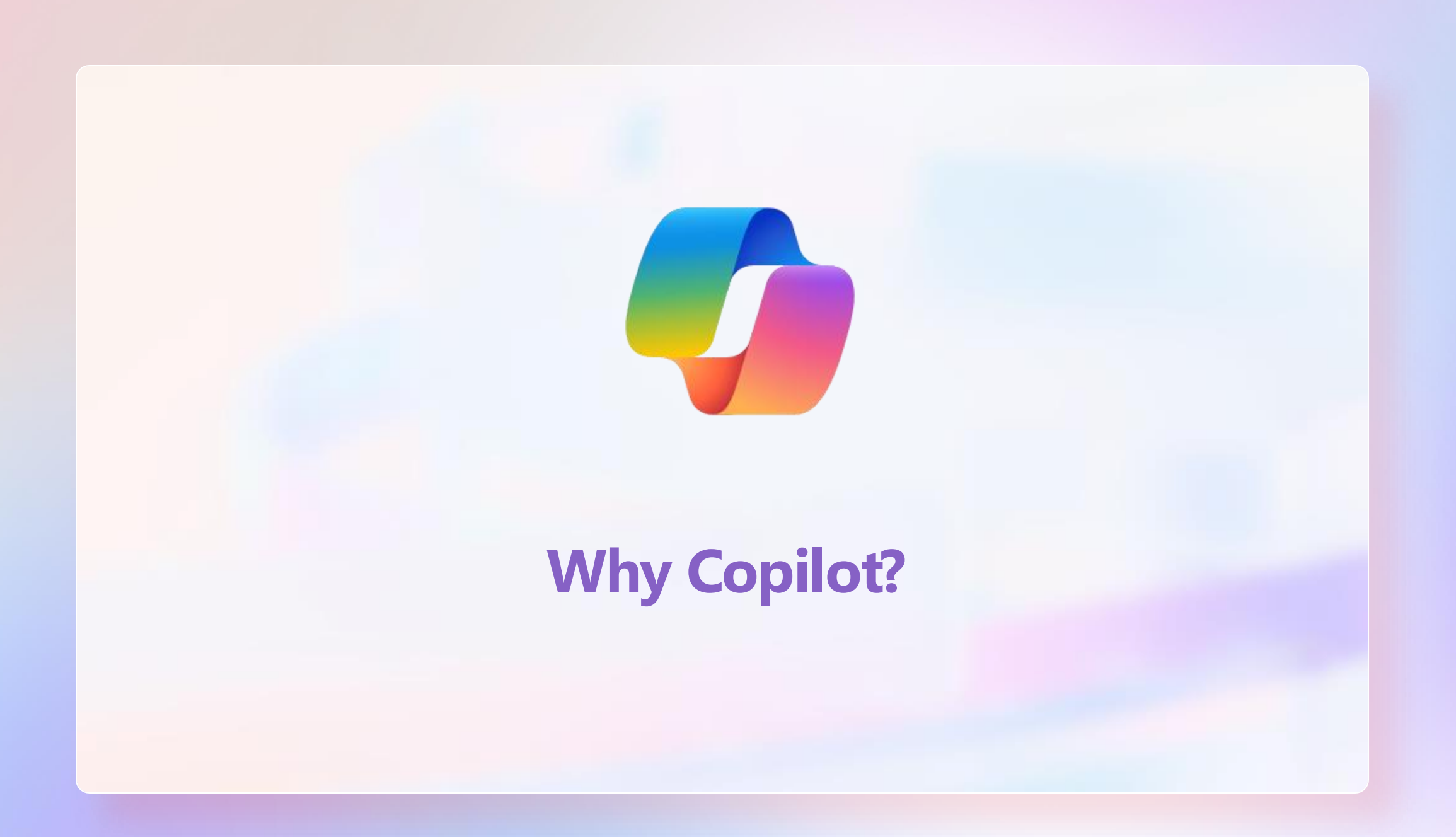

## Why Copilot?

It's powerful and protective

#### Access to powerful AI models

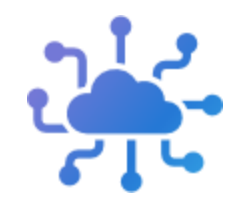

- Access to advanced AI models like GPT-40 and DALL-E 3
- No additional cost with your school login

# Transparent and current

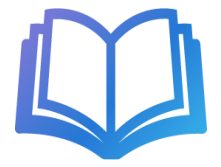

- Citations provided for each response
- Responses sourced with up-to-date information

#### **Enterprise data protection**

# Organization data is protected

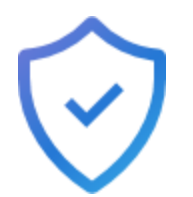

- Included with school login
- Your data is private
- Your access controls and policies apply to Copilot
- Chat data is not used to train the model

# **Spark JOY with Copilot**

#### My superhero brand

Here is the prompt:

Look at the emails and documents that I have sent in the last two weeks. Use these messages to distill a personal brand voice document that I can use to inform copilot of my personal voice and style

Based on the above analysis, what superhero represents my style of work best? What would my superpowers be?

Can you format that as a dossier for superheroes - listing my real name, and most similar existing superhero, and include the rest of the information formatted and edited in dossier style has context menu

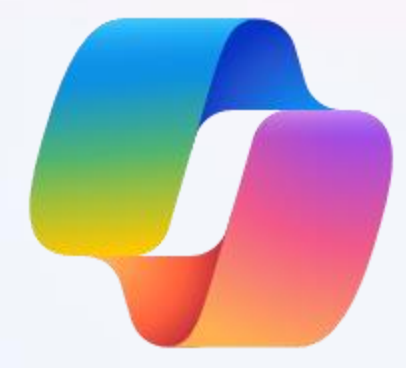

### **Power of M365 Copilot**

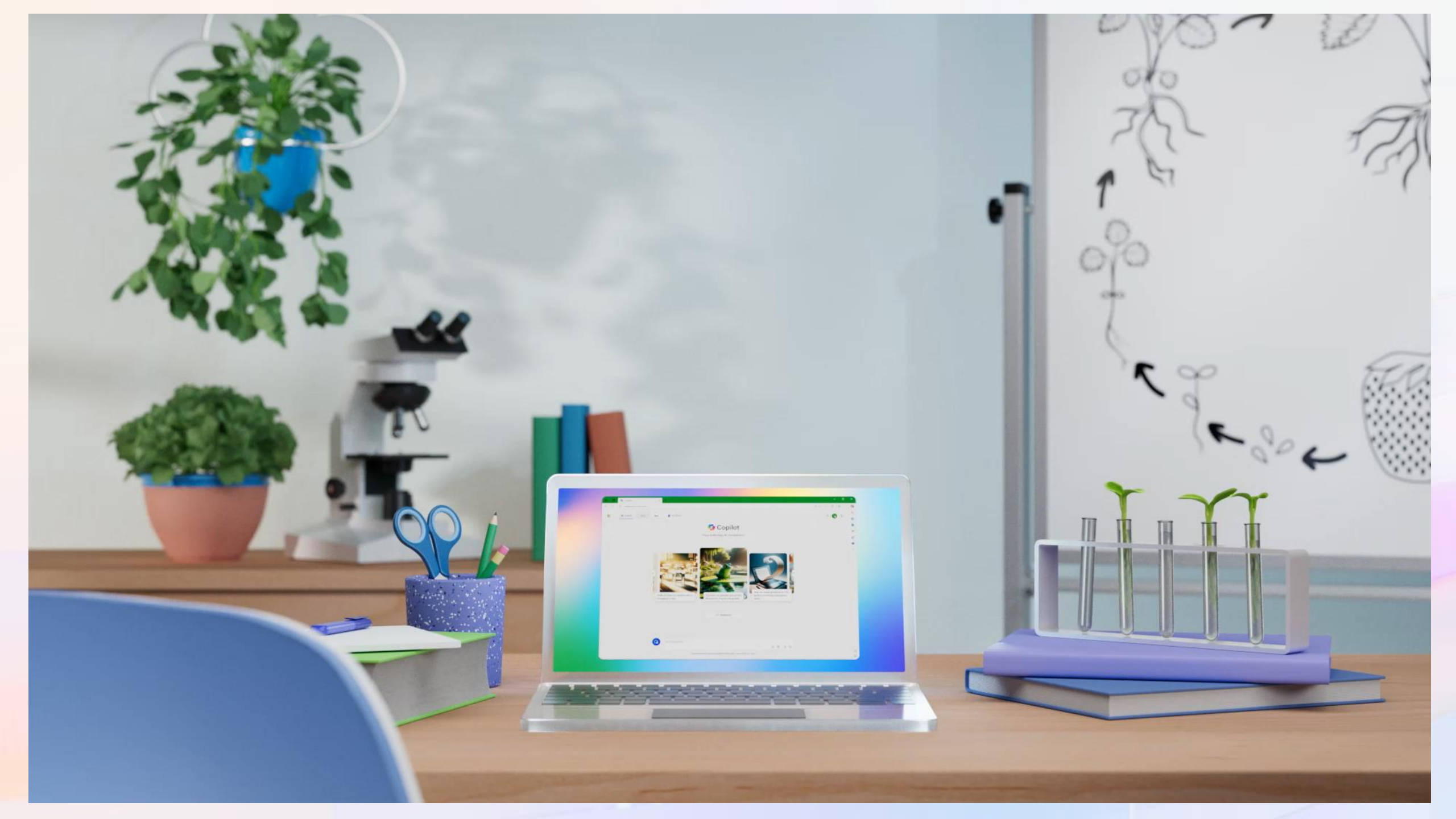

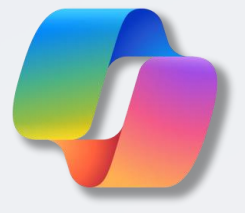

### Copilot for Microsoft 365

Unlock productivity and unleash creativity

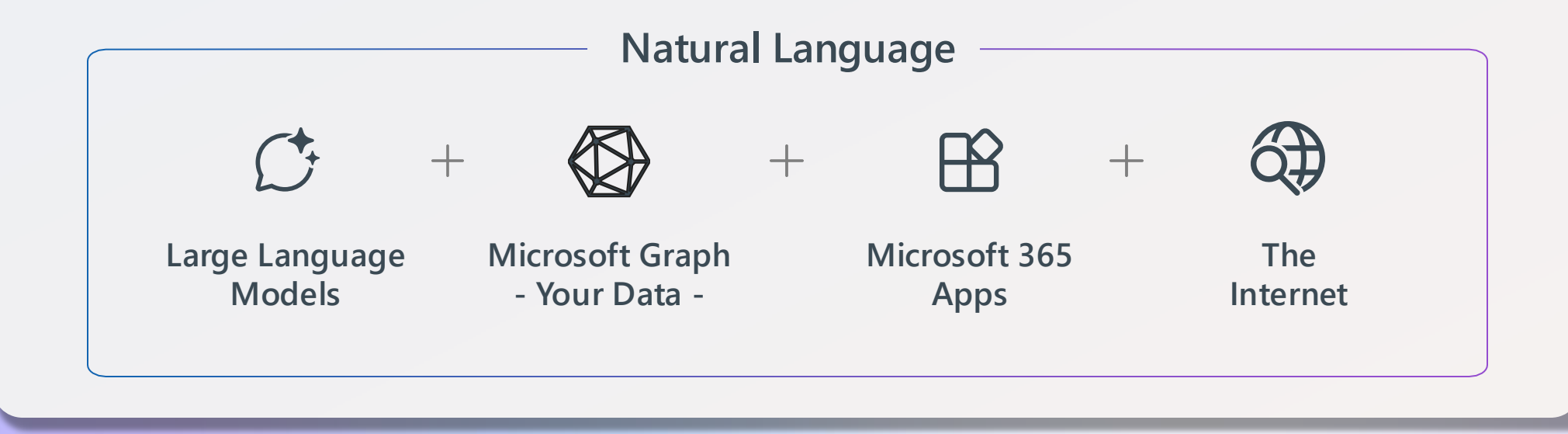

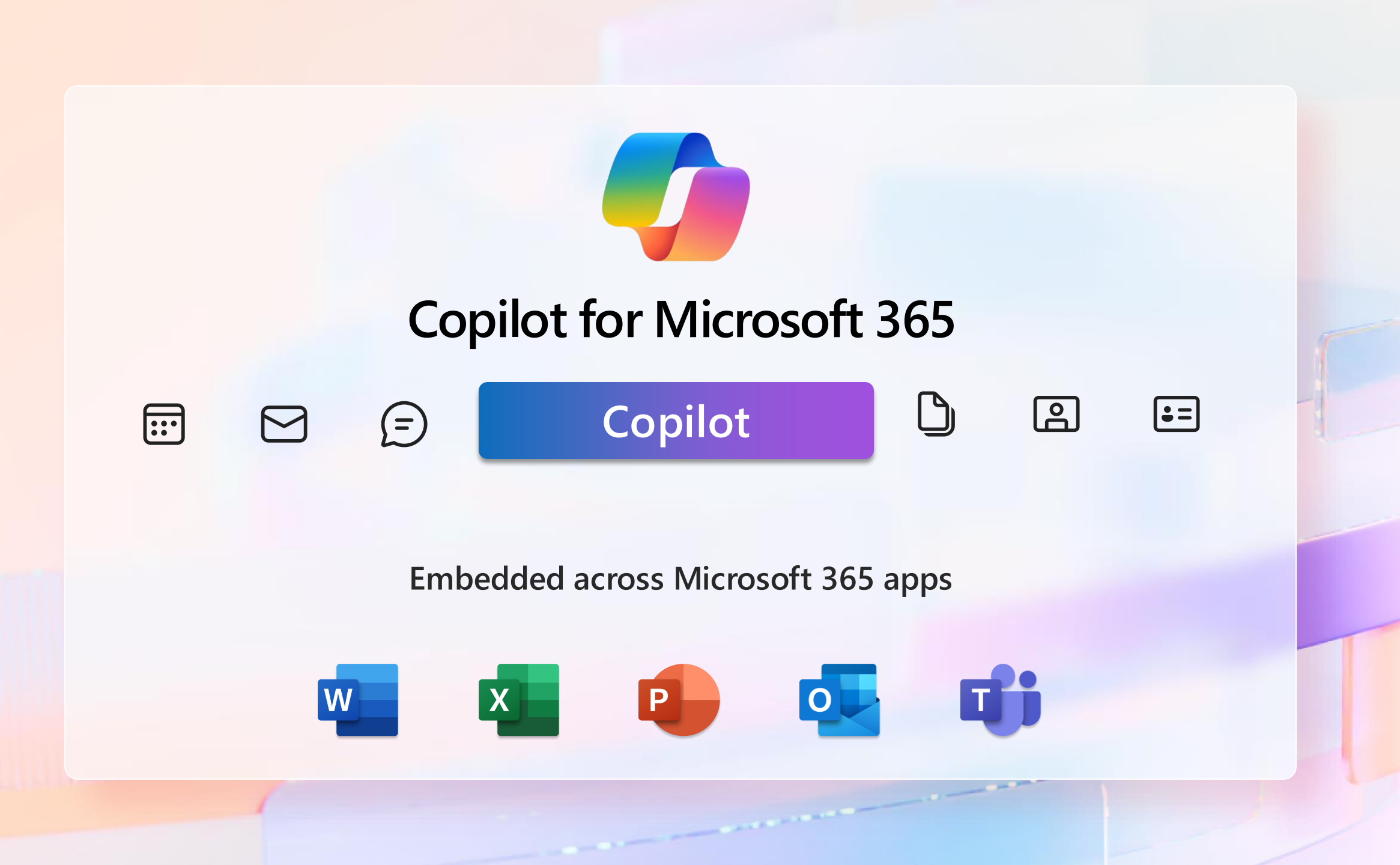

### Microsoft Graph

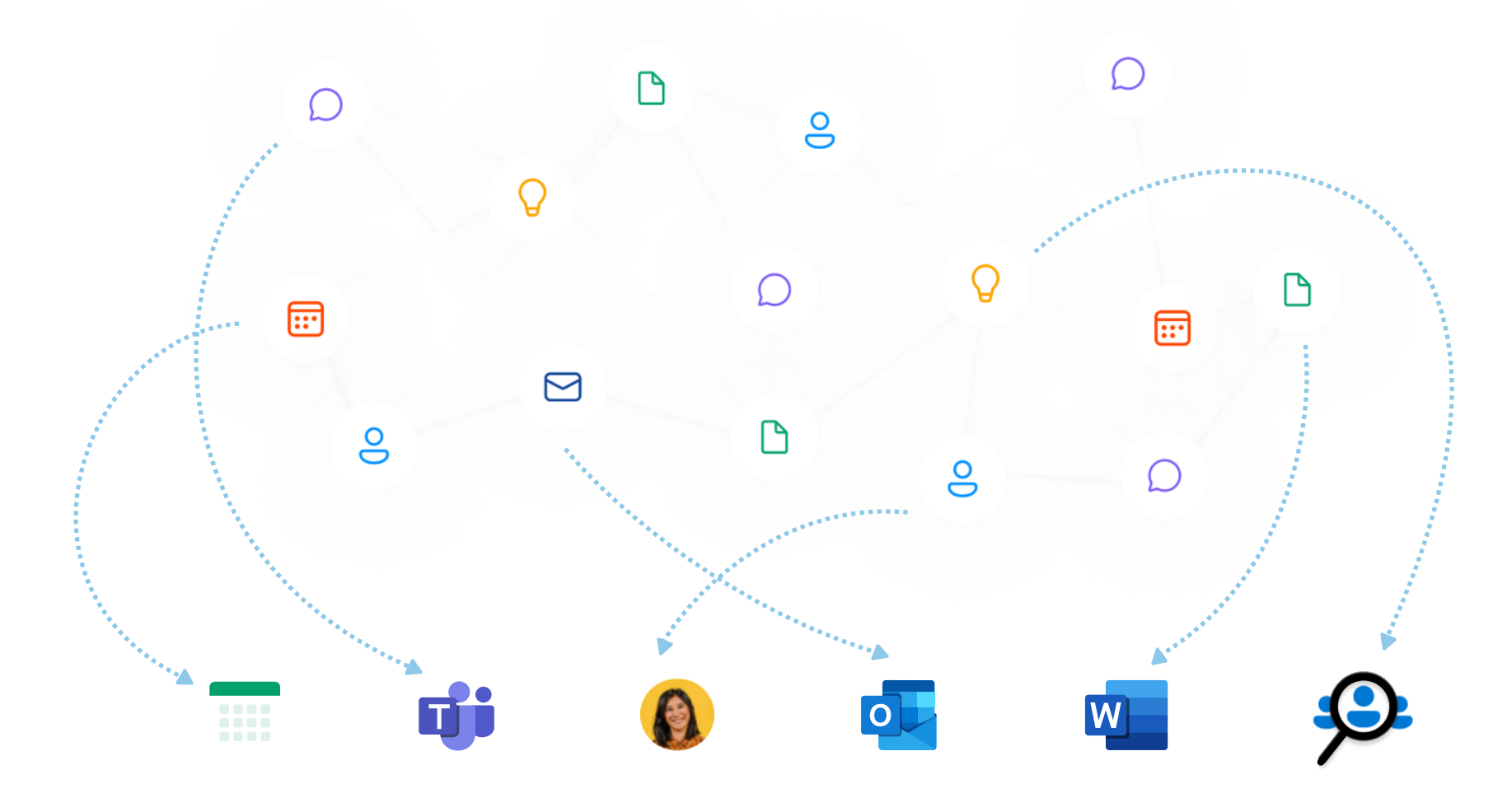

Knowledge & Insights via Microsoft Search

Embeddings for all Microsoft 365 entities
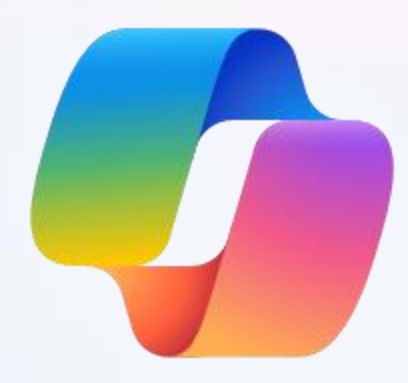

# **Productivity with M365 Copilot**

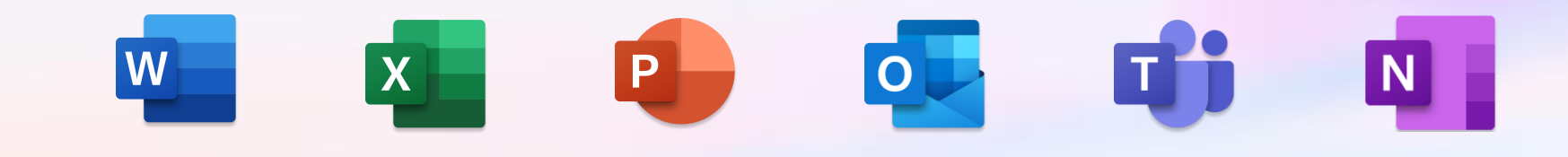

# Get to know Copilot in Outlook

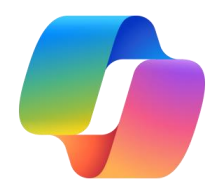

### Here is a visual tour of Copilot in Outlook Inbox:

View Help  $\equiv$ Home 6  $\square$ ٦Ľ 6 ::\* 🗟 Rules 🗸 New  $\sim$ **Copilot Button** 9 New Move Report Teams Delete Respond Quick steps Use this to have Copilot Demos 🔺 Favorites 〒 Filter 🤍 By Date . Copilot to search 🖂 Inbox 722 ----Drafts 16 through your inbox. Sent Items -Deleted Items 1310 CSAM C Tickets 1 Copilot Demos Ä Ø Medical 1 antsengrioux@microsoft.com Add account ρ 88

# Get to know Copilot in Outlook

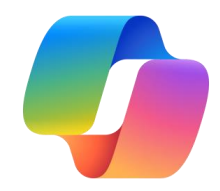

Here is a visual tour of Copilot in Outlook Email Draft:

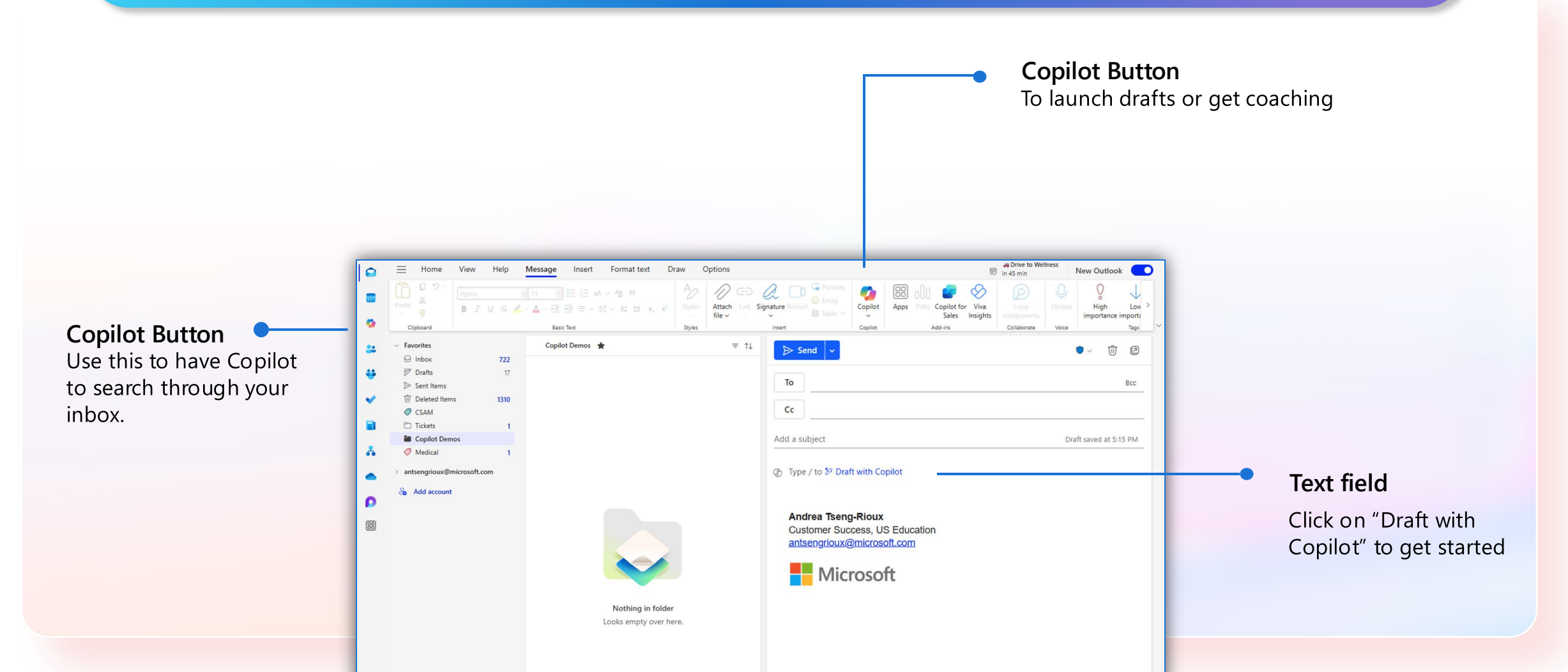

# Get to know Copilot in Teams

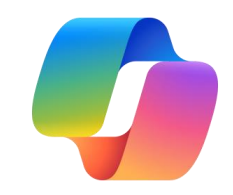

### Here is a visual tour of Copilot in Teams:

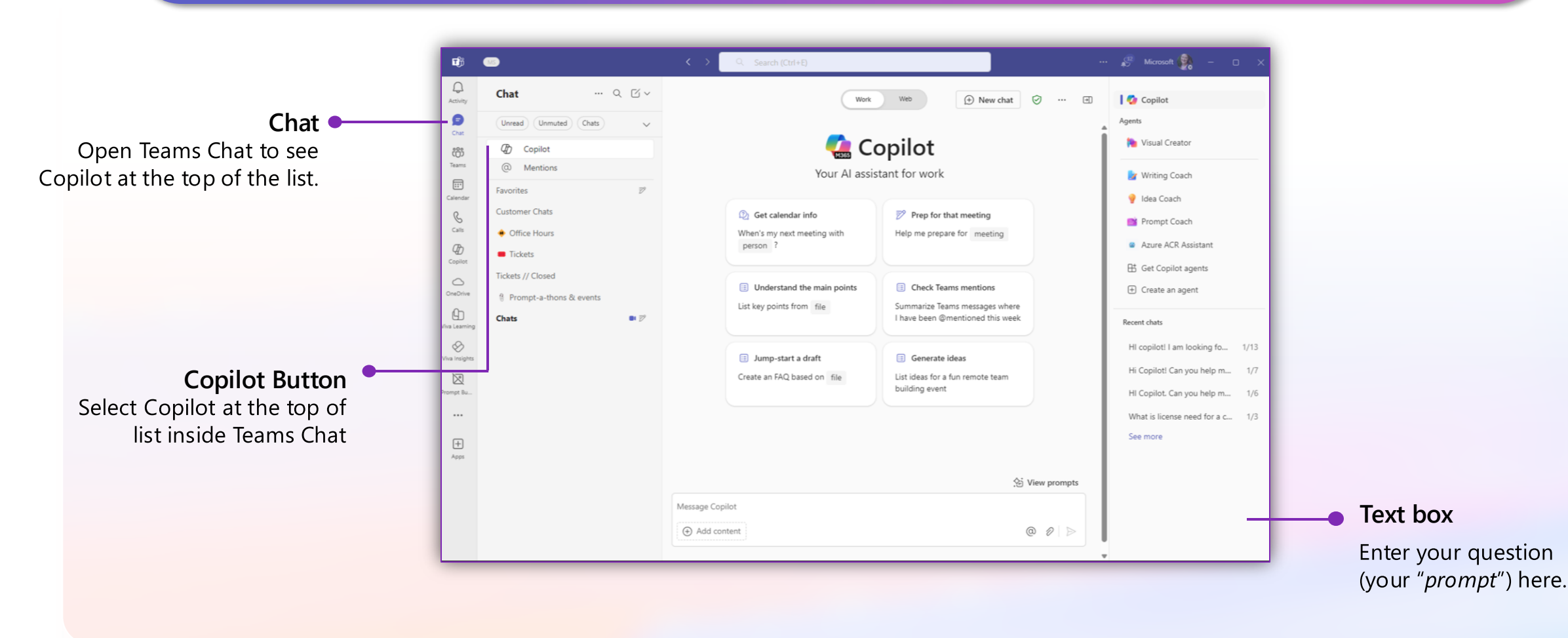

# Get to know Copilot in OneNote

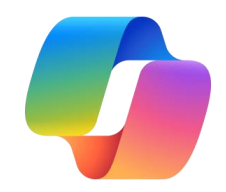

### Here is a visual tour of Copilot in OneNote:

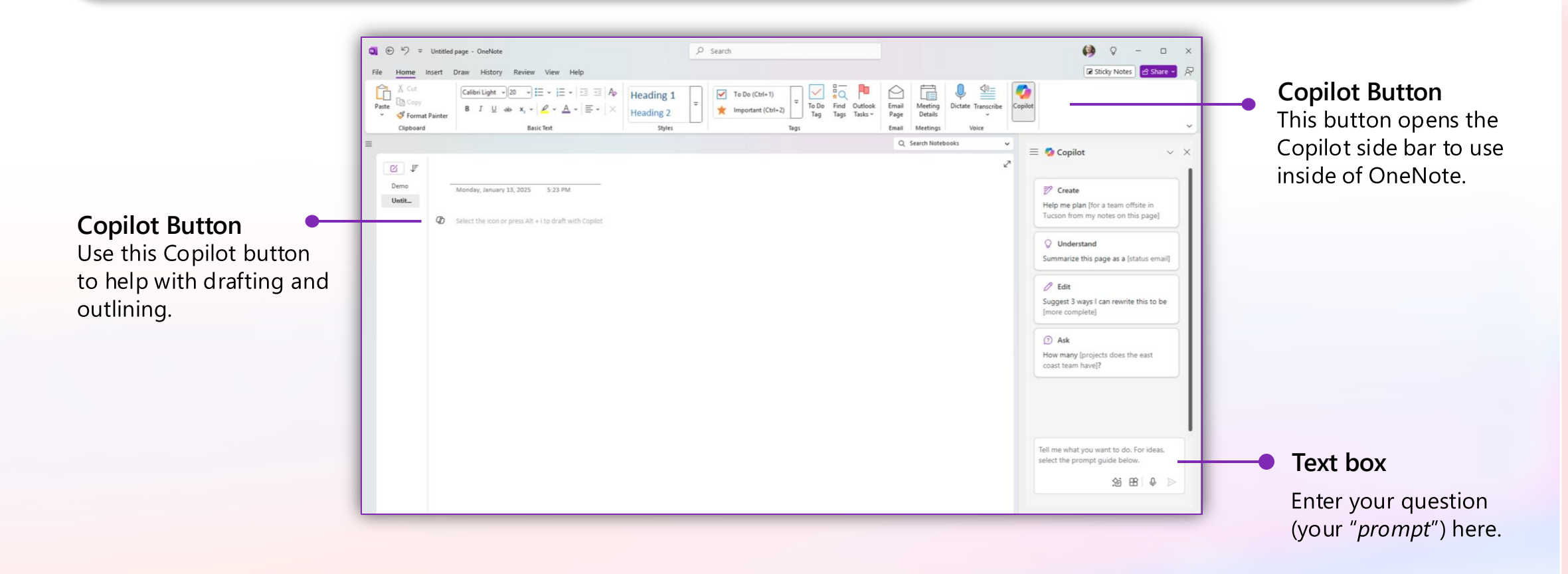

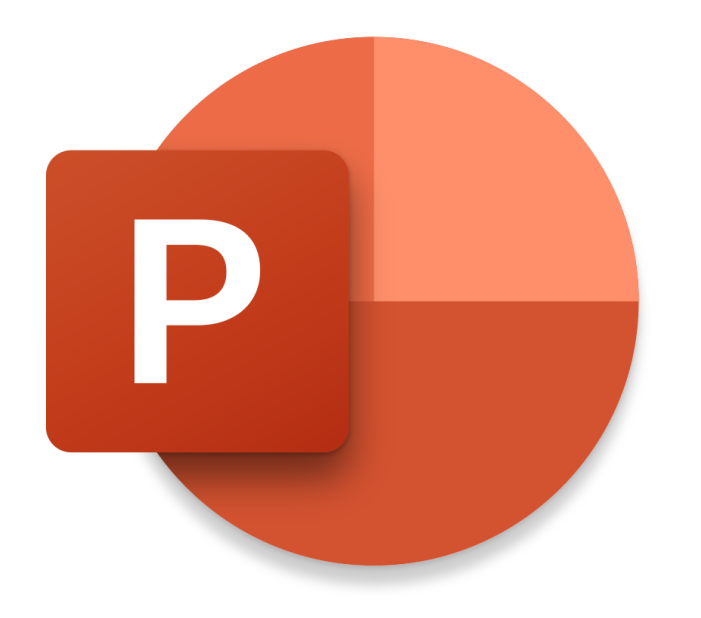

# **Copilot in PowerPoint** Adoption Demos

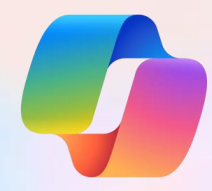

# Get to know Copilot in PowerPoint

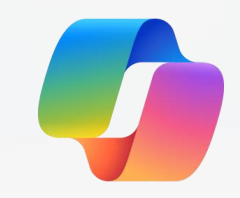

### Here is a visual tour of Copilot in PowerPoint:

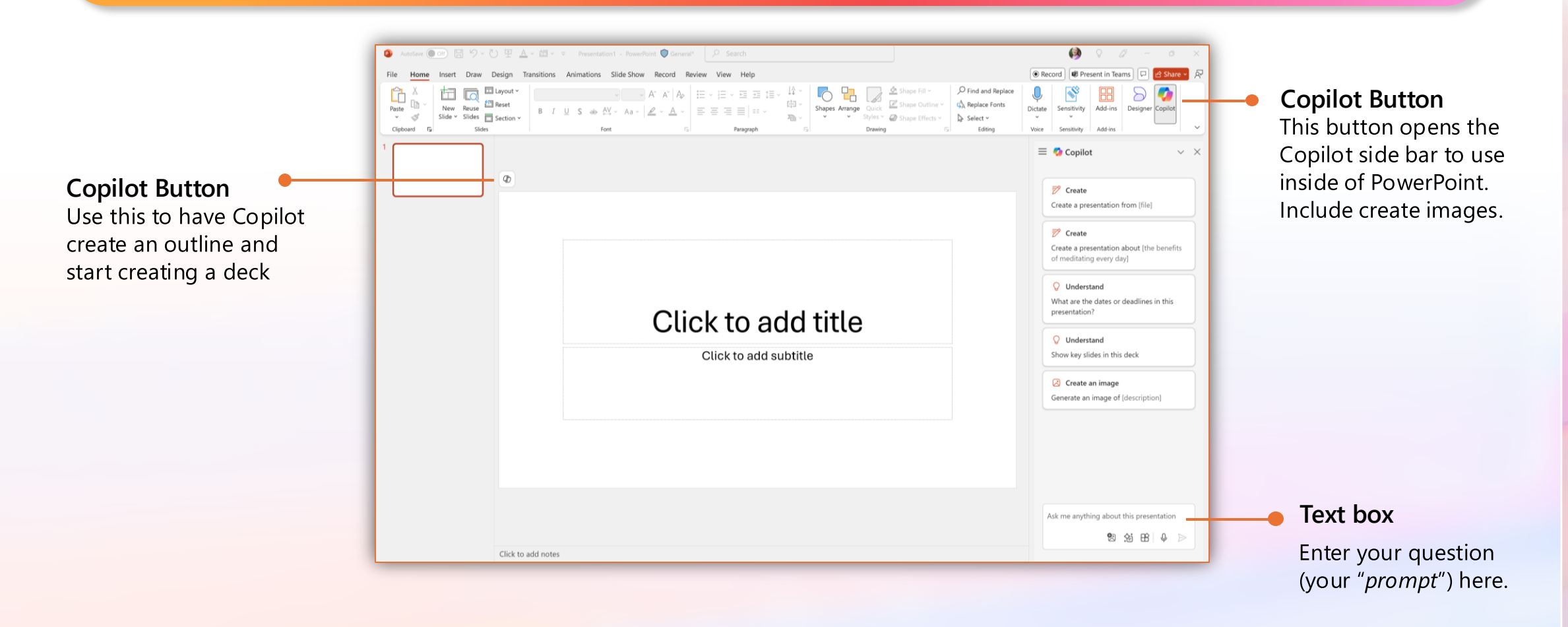

### **Copilot in PowerPoint**

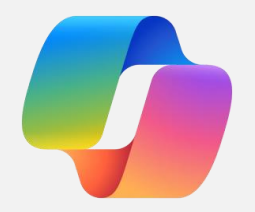

Create a new presentation from a document in your corporate template

Open your company's template or an existing deck and use Copilot to create new, branded PowerPoint presentations created from your work files.

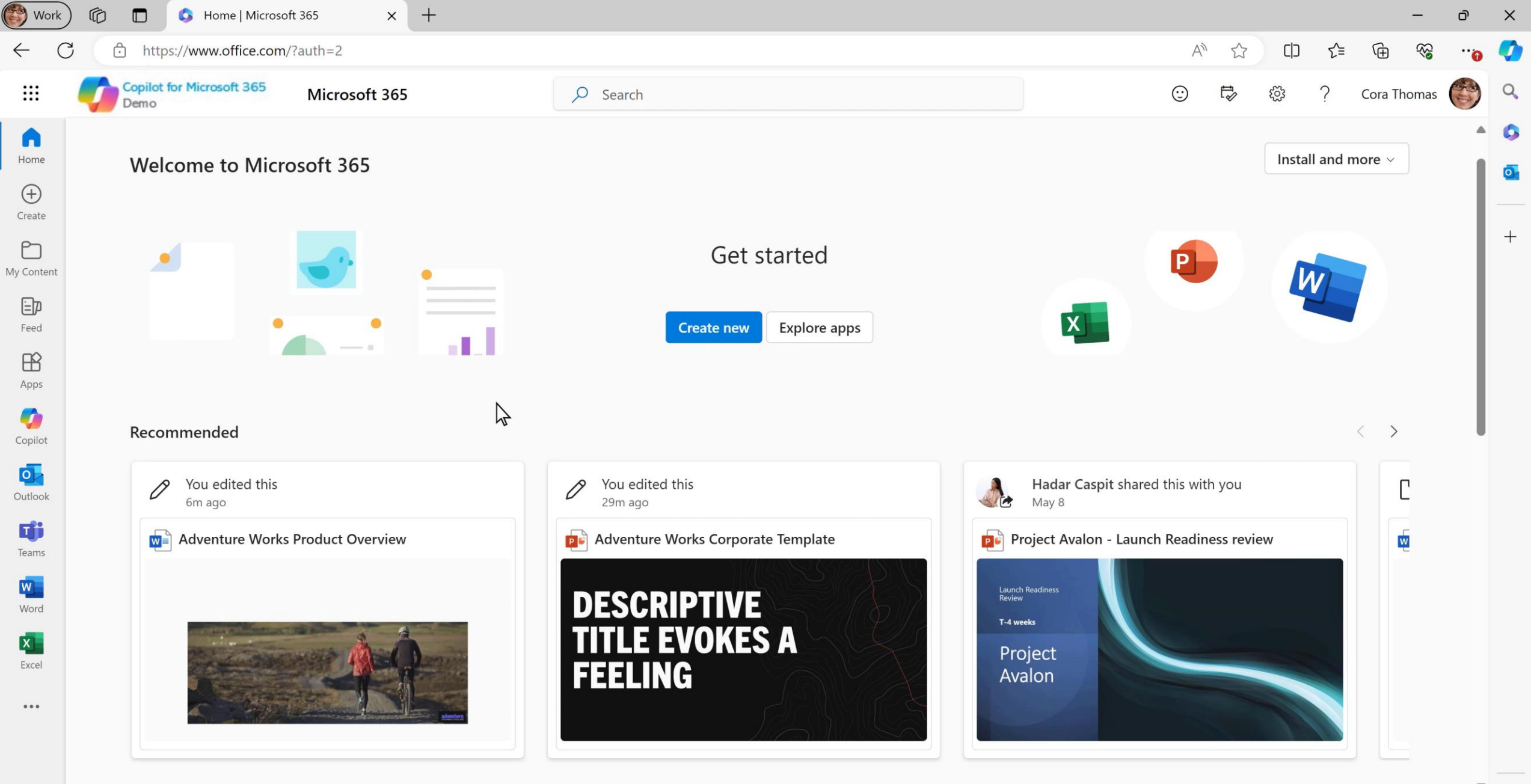

PRE

**F**ii

OP NEW

Q Search

<u>ن</u>

### **Copilot in PowerPoint**

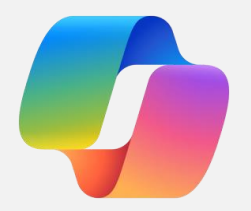

Create a new presentation from a prompt

Stumped on how to get started? Use Copilot to create a new presentation.

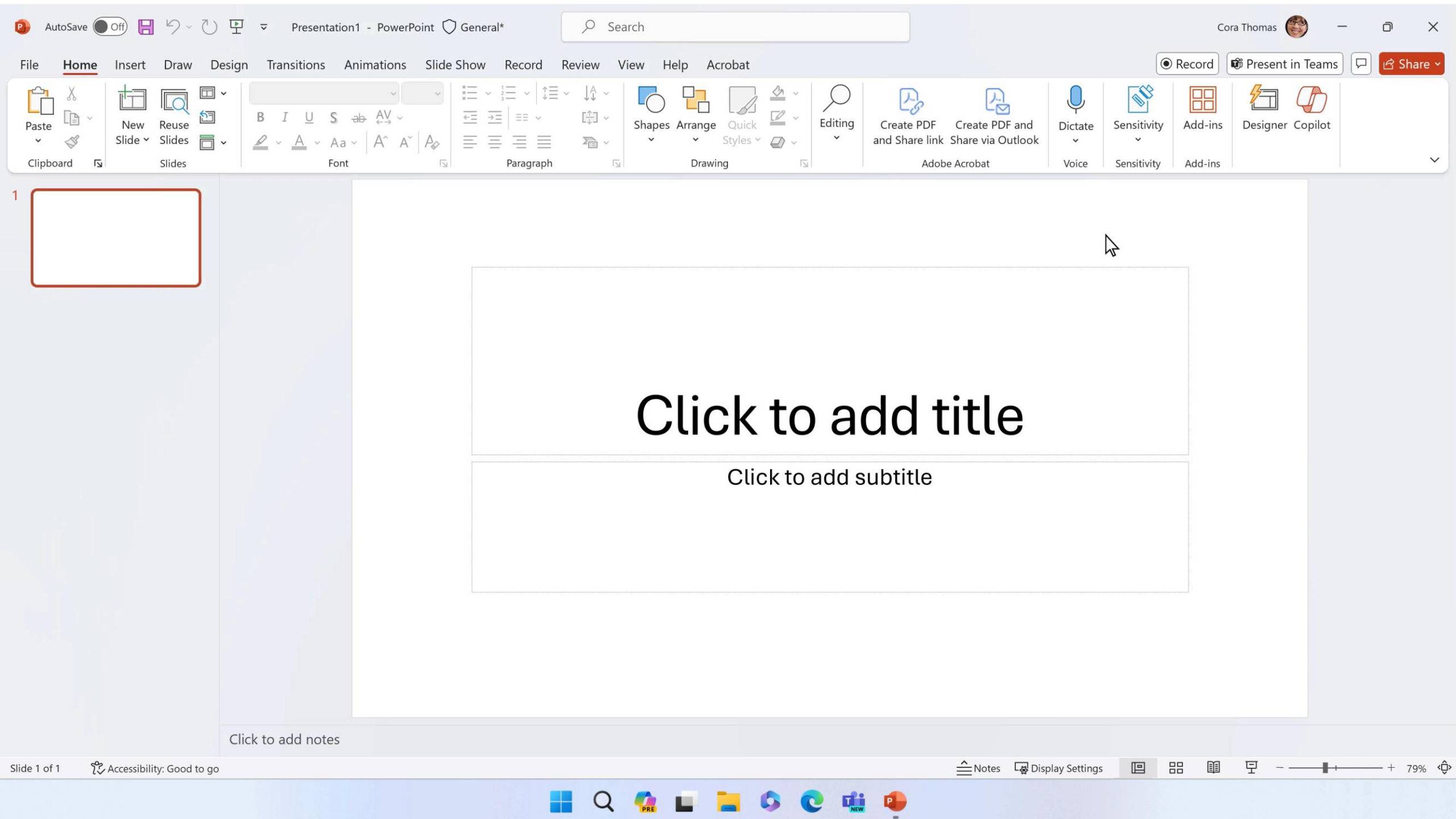

### **Copilot in PowerPoint**

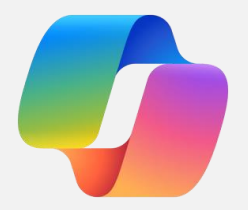

Learn about a presentation that has been shared with you

Get a quick summary and ask questions with Copilot in PowerPoint, allowing you to see deeper, more meaningful summary and context.

OneDrive - Contoso

| LLM Lingua.pptx                      | ◯ General* • Last Modified: Yesterday at 4:04 PM |                                                           |                                                   | - thi                                 | Cora Thomas 🞯           | R ? - D                   |
|--------------------------------------|--------------------------------------------------|-----------------------------------------------------------|---------------------------------------------------|---------------------------------------|-------------------------|---------------------------|
| $\bigcirc$                           | Good afternoon                                   |                                                           |                                                   |                                       |                         |                           |
| Home                                 | ~ New                                            |                                                           |                                                   |                                       |                         |                           |
| New                                  |                                                  |                                                           |                                                   |                                       |                         |                           |
| 🗁 Open                               | BASIC<br>PRESENTATION                            | BASIC<br>PRESENTATION                                     | Basic<br>presentation                             | BASIC PRESENTATION                    | PASIC                   |                           |
| B Get Add-ins                        | Blank Presentation Colorful abstract nitch deck  | Angle lines design                                        | Frosty design                                     | Minimalist presentation               | Architecture pitch deck | Dividend design           |
| Info                                 |                                                  | Angle mes design                                          | rioty design                                      | initialist prescritation              | A contecture pitch deck | Dividend design           |
| Save a Copy                          |                                                  |                                                           |                                                   |                                       |                         | More themes $\rightarrow$ |
| Save as Adobe<br>PDF                 | ✓ Search                                         |                                                           | 4                                                 |                                       |                         |                           |
| Print                                | <ul> <li>Recommended for You</li> </ul>          |                                                           |                                                   |                                       |                         |                           |
| Share                                | ADVENTURE<br>WORKS                               |                                                           | Lautch Readines<br>Review<br>T-4 weeks<br>Project |                                       | Spring Flo<br>in Season | wers                      |
| Share as Adobe<br>PDF link<br>Export | CYCLES<br>Preduct Overview                       |                                                           | Avalon                                            |                                       | Explore the BRAUT       | AND<br>CH PLOWER          |
| Class                                | Adventure Works Corporate Templ                  | LLM Lingua.pptx                                           | Project                                           | Avalon - Launch Readiness             | Spring Flor             | wers in Season.pptx       |
| Close                                | You edited this<br>Yesterday at 4:57 PM          | <ul><li>You recently opened this</li><li>7m ago</li></ul> | g <sup>Q</sup> Hada<br>May 8                      | <b>ar Caspit</b> shared this with you | You edite<br>1h ago     | d this                    |
|                                      | <b>Recent</b> Pinned Shared with Me              |                                                           |                                                   |                                       |                         |                           |
| Account                              | 🗅 Name                                           |                                                           |                                                   | Date                                  | modified                |                           |
| Options                              | Blissful Blooms.pptx<br>OneDrive - Contoso       |                                                           |                                                   | 7m a                                  | go                      |                           |

.

.

📕 Q 🕵 🖬 📜 🚨 🕼 🕲 🏥

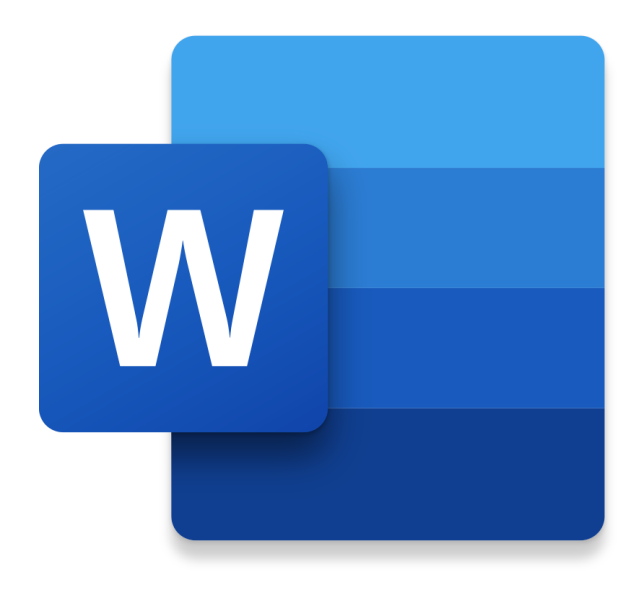

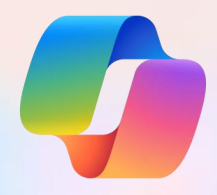

# **Copilot in Word** Adoption Demos

# Get to know Copilot in Word

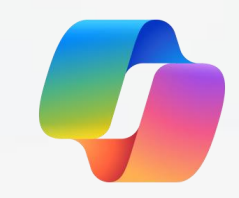

### Here is a visual tour of Copilot in Word:

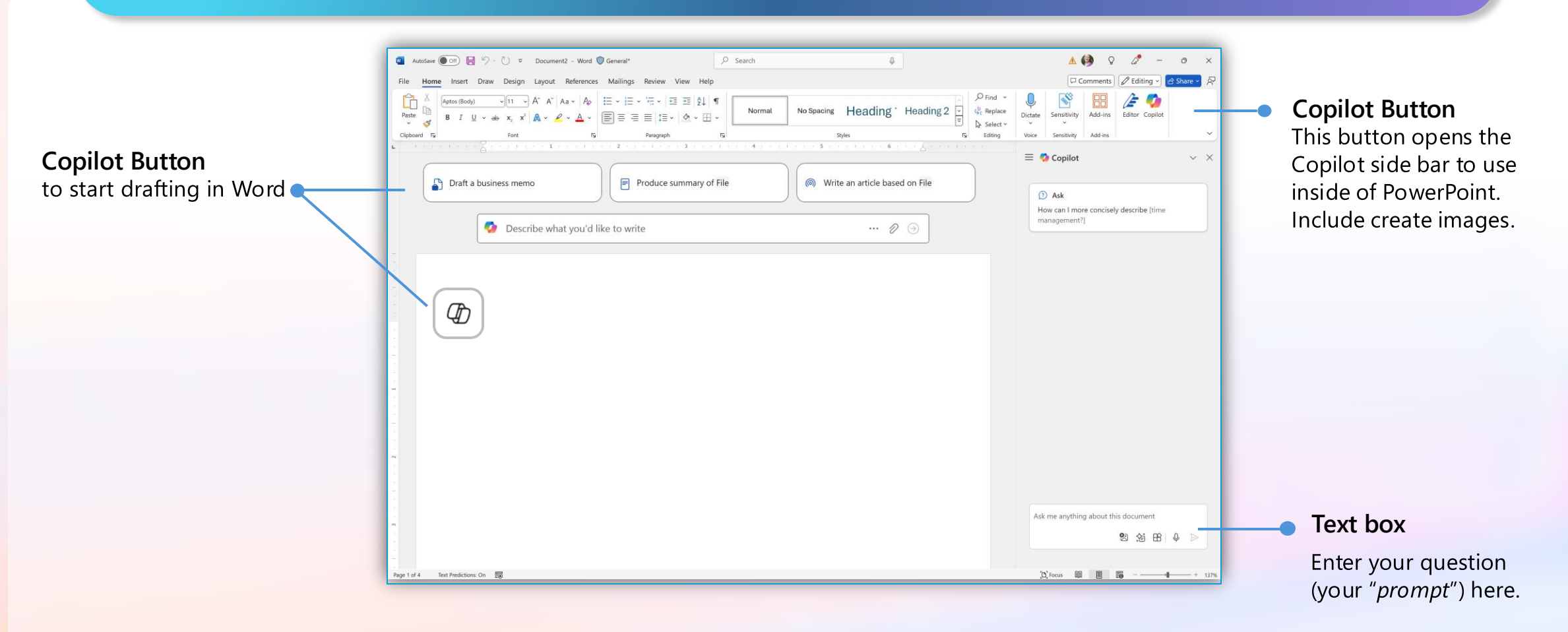

### **Copilot in Word**

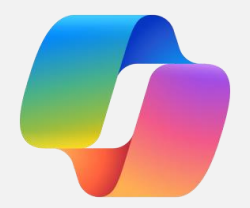

Draft and multi-turn

Copilot generates content for a new or existing Word document that can be grounded by reference documents.

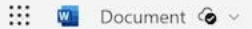

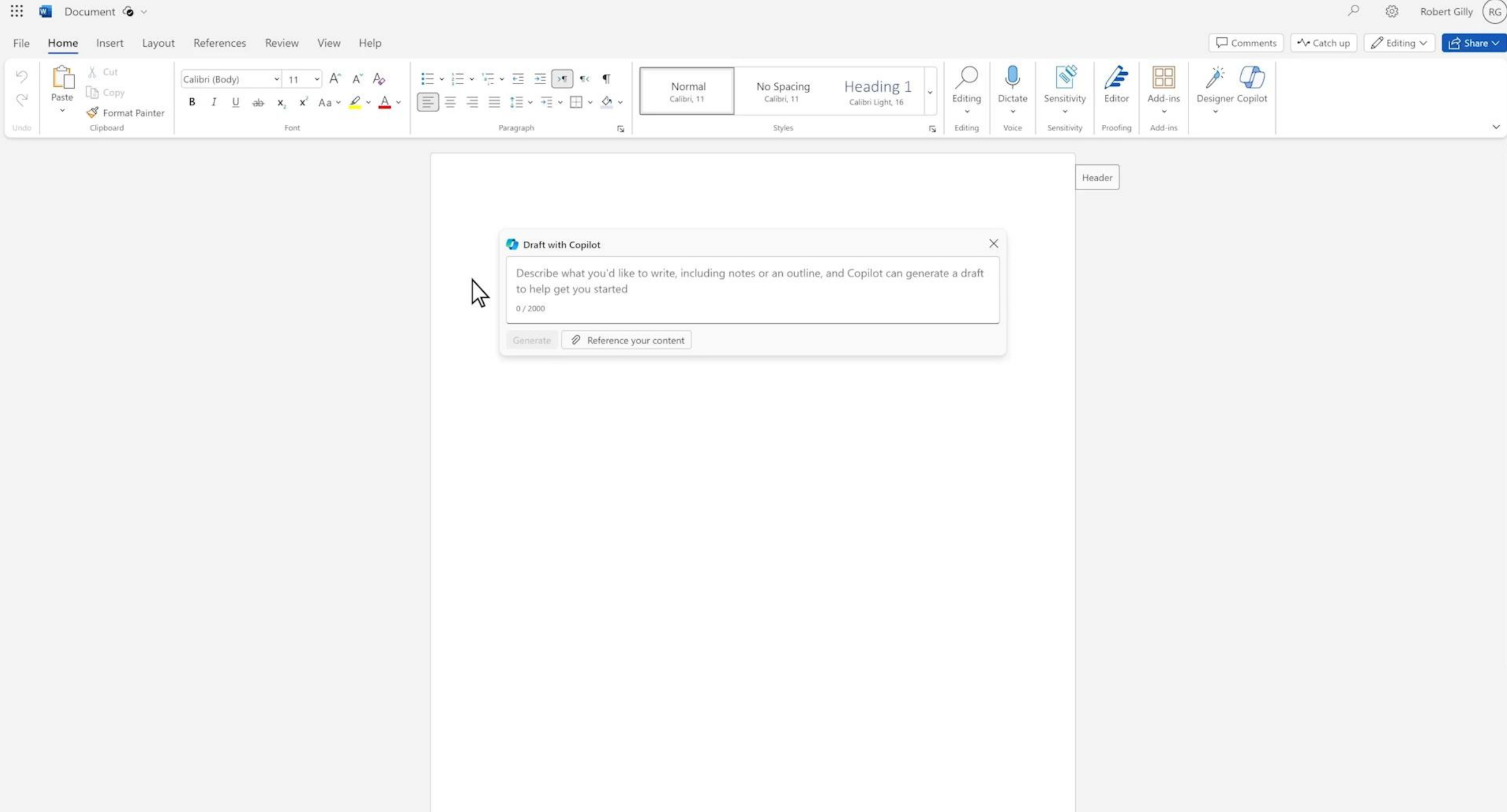

### **Copilot in Word**

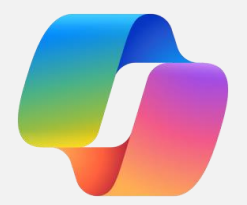

Rewrite content

Copilot rewrites content in many variations to suit preferred wording and tone in Word

🔢 👊 Why a Four Day Work Week is Good for the Economy 🙆 🗸

File Home Insert Layout References Review View Help

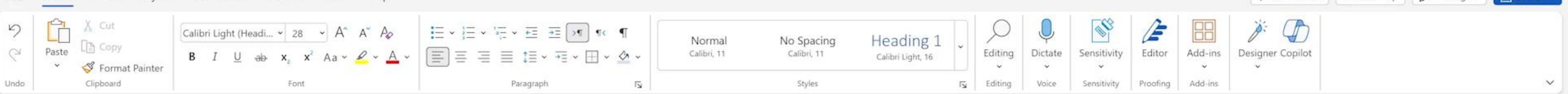

# How the Economy Wins with a Four Day Work Week

#### Introduction

0

Working four days a week for the same pay as five may sound like a dream, but it is becoming a reality some businesses and governments. A four day work week, or a reduced working hours scheme, can improve workers' well-being and productivity, and lower the environmental impact of work. But what are the economic benefits of a four day work week, and how can they be measured and achieved? This article summarizes the evidence and implications of a <u>four day</u> work week, based on a document by the Economic Benefits of a <u>Four Day</u> Week, and gives some examples and tips on how to make it work.

#### Productivity

A four day work week can boost workers' productivity, which is the value created per unit of time or resource. Productivity increases efficiency and profitability for businesses, and income and living standard for workers. Several studies and experiments have shown that a four day work week can raise the output per hour and the overall performance and efficiency of workers. For example, a 2019 trial by Microsoft Japan increased the sales per employee by 40%, while cutting the electricity consumption by 23% and the paper usage by 59%. Similarly, a 2018 experiment by Perpetual Guardian, a New Zealand trust company, raised the productivity by 20%, while keeping the same income and customer satisfaction. Moreover, a 2015 study by Stanford University found that a shorter working week can boost <u>the productivity</u> per hour by up to 13%, especially for knowledge-based and creative workers.

#### **Employee Satisfaction**

A four day work week can also enhance workers' satisfaction and well-being, by giving them more time and flexibility to balance their personal and professional lives, pursue their hobbies and interests, and take care of their health and family. Employee satisfaction is the happiness and fulfillment that workers feel in their jobs, and it affects their loyalty, engagement, motivation, stress, burnout, absenteeism, and turnover. Several studies have shown that a four day work week can increase the happiness, loyalty, engagement, and motivation of workers, and reduce their stress, burnout, absenteeism, and turnover. For example, a 2019 survey by Henley Business School increased employee satisfaction by 78%, while lowering stress by 25% and the sick leave by 9%. Similarly, a 2018 report by the Trades Union Congress increased the work-life balance by 64%, while lowering anxiety by 32% and <u>the depression</u> by 29%. Moreover, a 2017 study by the University of Oxford found that a shorter working week can increase happiness by up to 8%, especially for low-income and part-time workers.

Cost Savings

Robert Gilly (RG

89%

See 13 Editor suggestions

IR Share V

Comments Catch up 2 Editing V

Header

## **Copilot in Word**

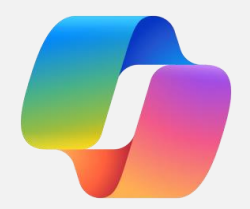

Visualize as a table

### Copilot transforms text content into a table in Word

🔛 👊 Why a Four Day Work Week is Good for the Economy 🙆 🗸

File Home Insert Layout References Review View Help

| $\begin{array}{c c} & & & \\ & & & \\ & & & \\ & & \\ & &$ | >¶ ¶< ¶<br>→ ⊞ → 🖄 → Calibri, 11 | No Spacing Heading 1 -<br>Calibri, 11 Calibri Light, 16 | Editing | Dictate | Sensitivity | Editor   | Add-ins | Designer Copilot |
|----------------------------------------------------------------------------------------------------|----------------------------------|---------------------------------------------------------|---------|---------|-------------|----------|---------|------------------|
| Undo Clipboard Font                                                                                                    | ات <u>م</u>                      | Styles 12                                               | Editing | Voice   | Sensitivity | Proofing | Add-ins |                  |

#### Cost Savings

A four day work week can also generate cost savings for both employers and employees, by cutting the overhead expenses, operational costs, and commuting costs of a longer working week. Cost savings are the money that is saved or not spent on a certain activity or resource, and they lower the expenditure and waste for businesses, and increase the income and savings for workers. Several studies have shown that a four day work week can reduce the spending on office space, equipment, utilities, and travel, and increase the income and savings for work more efficiently and effectively. For example, a 2019 study by the Centre for Economics and Business Research could save the employers to £104 billion per year, by cutting the costs of rent, energy, and recruitment. Similarly, a 2018 study by the New Economics Foundation could save the employees up to £7,000 per year, by cutting the costs of transport, childcare, and food. Moreover, a 2016 study by the Global Footprint Network found that a shorter working week can lower the ecological footprint by up to 16%, by reducing the carbon emissions and resource consumption.

#### Conclusion

A four day work week is a promising and innovative work arrangement that can bring multiple economic benefits for both employers and employees, as well as for the society and the environment. The evidence suggests that a four day work week can improve the productivity, satisfaction, and cost savings of workers and businesses, without compromising the output quality or quantity. However, a four day work week is not a one-size-fits-all solution, and it may need some adjustments and adaptations depending on the context and the sector. Therefore, it is important to consider the specific needs and preferences of the stakeholders, and to implement a <u>four day</u> work week in a flexible and gradual way, with proper evaluation and feedback. Some of the tips and best practices for making a <u>four day</u> work week work <u>are</u>:

- · Define and communicate the goals and expectations of the four day work week clearly.
- Choose the best schedule and format for the <u>four day</u> work week, such as working longer hours for four days, or working fewer hours for five days.
- Monitor and measure the impact and outcomes of the <u>four day</u> work week regularly and objectively.
- Review and revise the <u>four day</u> work week periodically and make changes and improvements based on the feedback and results.
- Share and celebrate the success and benefits of the <u>four day</u> work week with the workers, customers, and stakeholders.

Robert Gilly (RG

Comments 🗠 Catch up 🖉 Editing 🗸 📝 Share 🗸

88%

See 14 Editor suggestions

## **Copilot in Word**

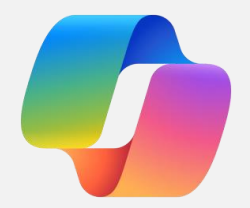

### Summarize in Chat

### Copilot can summarize Word documents into key points

Why a Four Day Work Week is Good for the Economy 🙆 🗸 

### Robert Gilly (RG

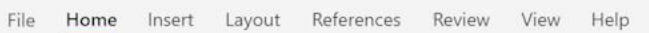

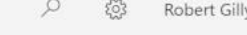

89%

See 14 Editor suggestions

Comments Catch up 1 Share V

Header

5

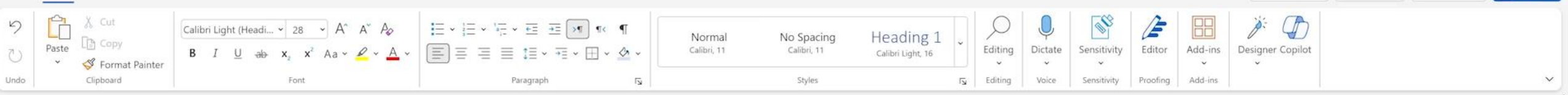

### How the Economy Wins with a Four Day Work Week

#### Introduction

0

Wouldn't it be awesome to work four days a week and get paid the same as five? Well, some companies and governments are making that happen. A four day work week, or working less hours in general, can make workers happier and more efficient, and also help the planet. But how does a four day work week help the economy, and how can we know for sure and make it happen? This article tells you the facts and consequences of a four day work week, based on a document by the Economic Benefits of a Four Day Week, and gives you some examples and tips on how to do it.

#### Productivity

A four day work week can boost workers' productivity, which is the value created per unit of time or resource. Productivity increases efficiency and profitability for businesses, and income and living standard for workers. Several studies and experiments have shown that a four day work week can raise the output per hour and the overall performance and efficiency of workers. For example, a 2019 trial by Microsoft Japan increased the sales per employee by 40%, while cutting the electricity consumption by 23% and the paper usage by 59%. Similarly, a 2018 experiment by Perpetual Guardian, a New Zealand trust company, raised the productivity by 20%, while keeping the same income and customer satisfaction. Moreover, a 2015 study by Stanford University found that a shorter working week can boost the productivity per hour by up to 13%, especially for knowledge-based and creative workers.

#### **Employee Satisfaction**

A four day work week can also enhance workers' satisfaction and well-being, by giving them more time and flexibility to balance their personal and professional lives, pursue their hobbies and interests, and take care of their health and family. Employee satisfaction is the happiness and fulfillment that workers feel in their jobs, and it affects their loyalty, engagement, motivation, stress, burnout, absenteeism, and turnover. Several studies have shown that a four day work week can increase the happiness, loyalty, engagement, and motivation of workers, and reduce their stress, burnout, absenteeism, and turnover. For example, a 2019 survey by Henley Business School increased employee satisfaction by 78%, while lowering stress by 25% and the sick leave by 9%. Similarly, a 2018 report by the Trades Union Congress increased the work-life balance by 64%, while lowering anxiety by 32% and the depression by 29%. Moreover, a 2017 study by the University of Oxford found that a shorter working week can increase happiness by up to 8%, especially for low-income and part-time workers.

### **Copilot in Word**

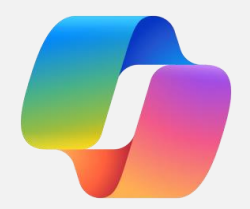

### Ask questions in Chat

### Copilot can answer questions about the content of the Word document

🔢 👊 Why a Four Day Work Week is Good for the Economy 🙆 🗸

은 🐯 Robert Gilly (RG

ΕX

38

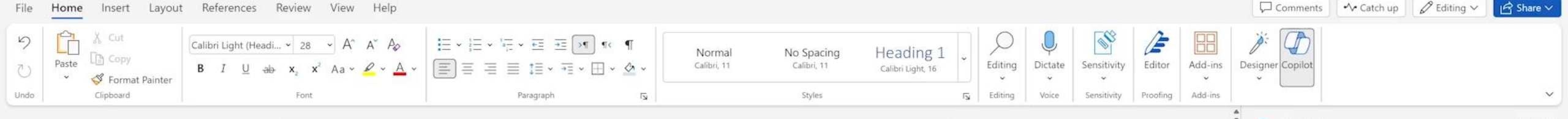

Header

 How the Economy Wins with a Four Day Work Week

#### Introduction

Wouldn't it be awesome to work four days a week and get paid the same as five? Well, some companies and governments are making that happen. A <u>four day</u> work week, or working less hours in general, can make workers happier and more efficient, and also help the planet. But how does a <u>four day</u> work week help the economy, and how can we know for sure and make it happen? This article tells you the facts and consequences of a <u>four day</u> work week, based on a document by the Economic Benefits of a Four Day Week, and gives you some examples and tips on how to do it.

#### Productivity

A four day work week can boost workers' productivity, which is the value created per unit of time or resource. Productivity increases efficiency and profitability for businesses, and income and living standard for workers. Several studies and experiments have shown that a four day work week can raise the output per hour and the overall performance and efficiency of workers. For example, a 2019 trial by Microsoft Japan increased the sales per employee by 40%, while cutting the electricity consumption by 23% and the paper usage by 59%. Similarly, a 2018 experiment by Perpetual Guardian, a New Zealand trust company, raised the productivity by 20%, while keeping the same income and customer satisfaction. Moreover, a 2015 study by Stanford University found that a shorter working week can boost the productivity per hour by up to 13%, especially for knowledge-based and creative workers.

#### Employee Satisfaction

A four day work week can also enhance workers' satisfaction and well-being, by giving them more time and flexibility to balance their personal and professional lives, pursue their hobbies and interests, and take care of their health and family. Employee satisfaction is the happiness and fulfillment that workers feel in their jobs, and it affects their loyalty, engagement, motivation, stress, burnout, absenteeism, and turnover. Several studies have shown that a four day work week can increase the happiness, loyalty, engagement, and motivation of workers, and reduce their stress, burnout, absenteeism, and turnover. For example, a 2019 survey by Henley Business School increased employee satisfaction by 78%, while lowering stress by 25% and the sick leave by 9%. Similarly, a 2018 report by the Trades Union Congress increased the work-life balance by 64%, while lowering anxiety by 32% and <u>the depression</u> by 29%. Moreover, a 2017 study by the University of Oxford found that a shorter working week can increase happiness by up to 8%, especially for low-income and part-time workers.

💋 Copilot

work week can generate cost savings for both employers and employees, by cutting the overhead expenses, operational costs, and commuting costs of a longer working week. It cites several studies that show that a four day work week can reduce the spending on office space, equipment, utilities, and travel, and increase the income and savings of workers, and lower the ecological footprint. 4
Conclusion: The article concludes that a four day

· COST Savings. The article argues that a rour day

work week is a promising and innovative work arrangement that can bring multiple economic benefits for both employers and employees, as well as for the society and the environment. It also suggests some tips and best practices for making a four day work week work, such as defining and communicating the goals and expectations, choosing the best schedule and format, monitoring and measuring the impact and outcomes, reviewing and revising the four day work week periodically, and sharing and celebrating the success and benefits. (5) (6)

#### 🛛 Сору

O Al-generated content may be incorrect

6 References ∨

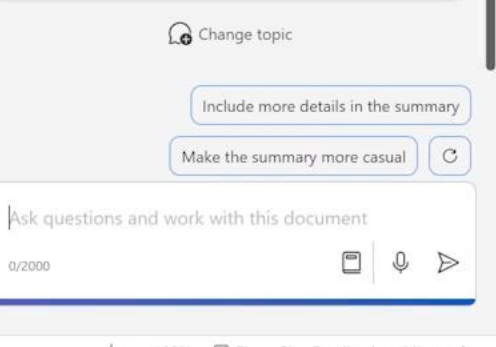

### **Copilot in Word**

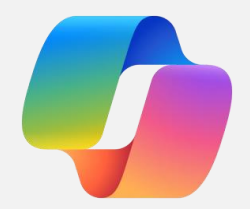

### End-to-End Scenarios

# Copilot can draft, rewrite, and visualize content for many different use cases

### WORD COPILOT

# Draft a job description

Use Copilot to draft & rewrite content in Word, selecting from different content options and different tones.

### Senior Product Manager - Copilot

Microsoft Word

Rewrite

Are you passionate about generative AI and its potential to transform how people write and communicate? Do you have a strong product vision and a track record of delivering impactful solutions for complex problems? Do you enjoy working with a diverse and talented team of engineers, designers, researchers, and writers? If so, you might be the ideal candidate for the senior product manager role for the Copilot team in Microsoft Word.

切

ure in Word that leverages state-of-the-art AI models to help users write faster, nfidently. Copilot can generate suggestions for sentences, paragraphs, outlines, Visualize as a table e, based on the user's context, intent, and preferences. Copilot can also provide ice on the user's writing style, tone, clarity, and correctness.

As a senior product manager for Copilot, you will be responsible for defining the product strategy, roadmap, and features that will delight our users and drive business outcomes. You will work closely with a cross-functional team of engineers, designers, researchers, and writers, as well as with key stakeholders and partners across Microsoft. You will also engage with customers and users to understand their needs, pain points, and aspirations, and use data and insights to inform your decisions and priorities.

#### Responsibilities

- · Define and communicate the product vision, strategy, and roadmap for Copilot, aligned with the team's and the company's goals and values.
- Lead the ideation, validation, and execution of new features and enhancements for Copilot, using customer feedback, data, and market research.
- · Collaborate with engineers, designers, researchers, and writers to deliver high-quality product experiences that solve user problems and exceed expectations.
- Manage the trade-offs and dependencies between short-term and long-term investments, while driving toward a north star customer outcome.
- Represent the team and the product in various forums, including leadership reviews, stakeholder meetings, and customer engagements.
- Mentor and coach junior product managers and other team members, and foster a culture of

| ::: <b>(</b>   | 🔟 Document 🍘 🗸                                         |                                                                                 | ,₽ Sea                                               | arch for tools, he    | elp, and more (Alt                  | + Q)                           |                    |                  |                            |                    |                    |                  |          | 袋 Rob       | pert Gilly (RG |
|----------------|--------------------------------------------------------|---------------------------------------------------------------------------------|------------------------------------------------------|-----------------------|-------------------------------------|--------------------------------|--------------------|------------------|----------------------------|--------------------|--------------------|------------------|----------|-------------|----------------|
| File           | Home Insert Layout References Review View Help         |                                                                                 |                                                      |                       |                                     |                                |                    |                  |                            |                    |                    | Comments         | Catch up | 🖉 Editing 🗸 | 🖻 Share 🗸      |
| S<br>C<br>Undo | $\begin{array}{c c c c c c c c c c c c c c c c c c c $ | <ul> <li>'a= &lt; e= → → </li> <li>* = → = &lt; e</li> <li>Paragraph</li> </ul> | ¶ ✓ ▲ ✓                                              | Normal<br>Calibri, 11 | No Spacing<br>Calibri, 11<br>Styles | Heading 1<br>Calibri Light, 16 | Editing<br>Editing | Dictate<br>Voice | Sensitivity<br>Sensitivity | Editor<br>Proofing | Add-ins<br>Add-ins | Designer Copilot |          |             | ~              |
|                |                                                        | 📀 Draft with Cop                                                                | lot                                                  |                       |                                     |                                | 2                  | <                |                            |                    |                    |                  |          |             |                |
|                |                                                        | Describe what<br>to help get yo<br>0 / 2000                                     | you'd like to wri<br>1 started<br>Reference your cor | ite, including no     | otes or an outline, a               | and Copilot can gener          | ate a draft        |                  |                            |                    |                    |                  |          |             |                |
|                |                                                        |                                                                                 | ,, <b>,</b>                                          |                       |                                     |                                |                    |                  |                            |                    |                    |                  |          |             |                |
|                |                                                        |                                                                                 |                                                      |                       |                                     |                                |                    |                  |                            |                    |                    |                  |          |             |                |
|                |                                                        |                                                                                 |                                                      |                       |                                     |                                |                    |                  |                            |                    |                    |                  |          |             |                |
|                |                                                        |                                                                                 |                                                      |                       |                                     |                                |                    |                  |                            |                    |                    |                  |          |             |                |
|                |                                                        |                                                                                 |                                                      |                       |                                     |                                |                    |                  |                            |                    |                    |                  |          |             |                |
|                |                                                        |                                                                                 |                                                      |                       |                                     |                                |                    |                  |                            |                    |                    |                  |          |             |                |

# Create a blog post

Draft content and fine tune with multi-turn in Copilot. Use the insert functionality to visualize text as a table

### Examples of using synonyms

Here are some examples of how synonyms can improve your writing. The original sentences are taken from OptionsSpec.docx, and the synonyms are highlighted in bold.

- Original: This feature will enable users to use better options. Options will show them choices on demand.
- Synonym: This feature will allow users to use superior options. Options will display them alternatives on demand.
- Original: Our current focus is to improve user engagement by bringing more value to Options and making it a super experience.
- Synonym: Our current priority is to enhance user involvement by adding more worth to Options
  and making it an excellent experience.
- Original: Based on one of the user research, options are a top features.
- Synonym: Based on one of the user studies, options are a prime features.

As you can see, synonyms can make a big difference in your writing. They can help you express yourself more effectively, creatively, and confidently. So why not give Options a try and see how synonyms can spice up your writing?

 $\checkmark$  To fine tune the draft, add some details and regenerate

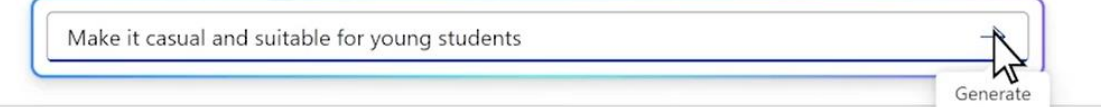

|      | 🗧 Document 🙆 🗸                  |                                                                                                    |                                         | ✓ Search for tools, help, and more (Alt + Q) |                                                     |                    |                    |               |                     |             |                     |  |  |
|------|---------------------------------|----------------------------------------------------------------------------------------------------|-----------------------------------------|----------------------------------------------|-----------------------------------------------------|--------------------|--------------------|---------------|---------------------|-------------|---------------------|--|--|
| File | Home Insert Layou               | ut References Review View Help                                                                                                    |                                         |                                              |                                                     |                    |                    |               | Comments            | -^ Catch up | C Editing V Share V |  |  |
| 2 6  | Paste Score<br>V Format Painter | Calibri (Body) $\checkmark$ 11 $\checkmark$ $A^{\diamond}$ $A_{\wp}$ <b>B</b> $I$ $\sqcup$ $\Rightarrow$ $\mathbf{x}_{z}$ $\mathbf{x}^{2}$ $Aa \checkmark$ $A_{\wp}$ | 1 → 1 → 1 → 1 → 1 → 1 → 1 → 1 → 1 → 1 → | v Normal<br>Calibri, 11                      | No Spacing Heading<br>Calibri, 11 Calibri Light, 16 | Editing D          | ictate Sensitivity | Editor Add-   | ns Designer Copilot |             |                     |  |  |
|      | Clipboard                       | Font                                                                                                    | Paragraph                               | 5                                            | Styles                                              | F <u>⊌</u> Editing | Voice Sensitivity  | Proofing Add- | ns                  |             | ~                   |  |  |

|       | 📀 Draft with Copilot                                                                                                    | × |  |
|-------|----------------------------------------------------------------------------------------------------|---|--|
|       | Describe what you'd like to write, including notes or an outline, and Copilot can generate a draft to help get you started |   |  |
|       | Generate 🖉 Reference your content                                                                                          |   |  |
| $\Im$ |                                                                                                    |   |  |
|       |                                                                                                    |   |  |
|       |                                                                                                    |   |  |
|       |                                                                                                    |   |  |
|       |                                                                                                    |   |  |
|       |                                                                                                    |   |  |
|       |                                                                                                    |   |  |
|       |                                                                                                    |   |  |
|       |                                                                                                    |   |  |

\_

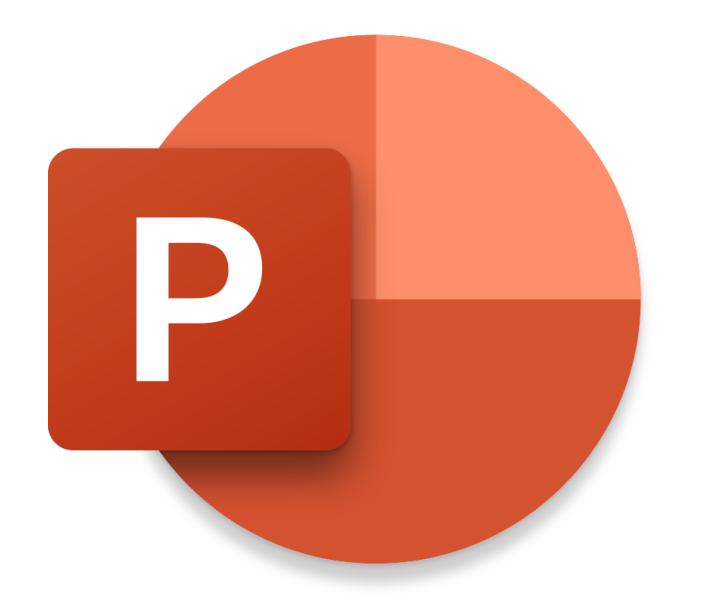

# **Copilot in PowerPoint** Adoption Demos

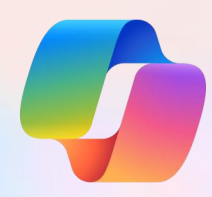

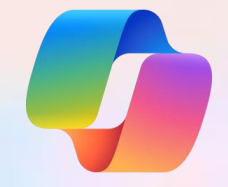

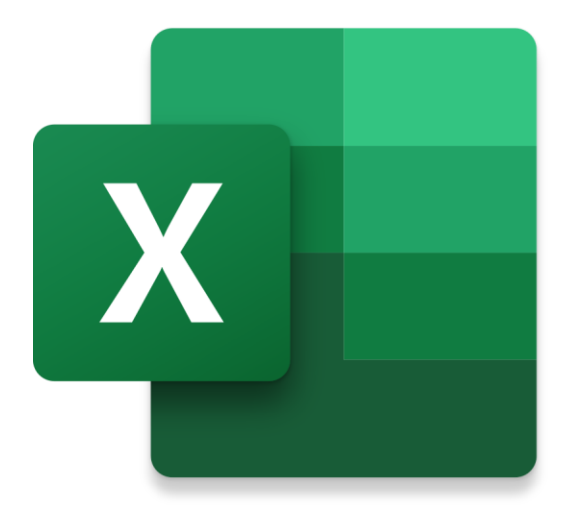

# **Copilot in Excel** Adoption Demos

# Get to know Copilot in Excel

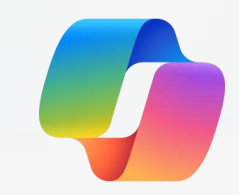

### Here is a visual tour of Copilot in Excel:

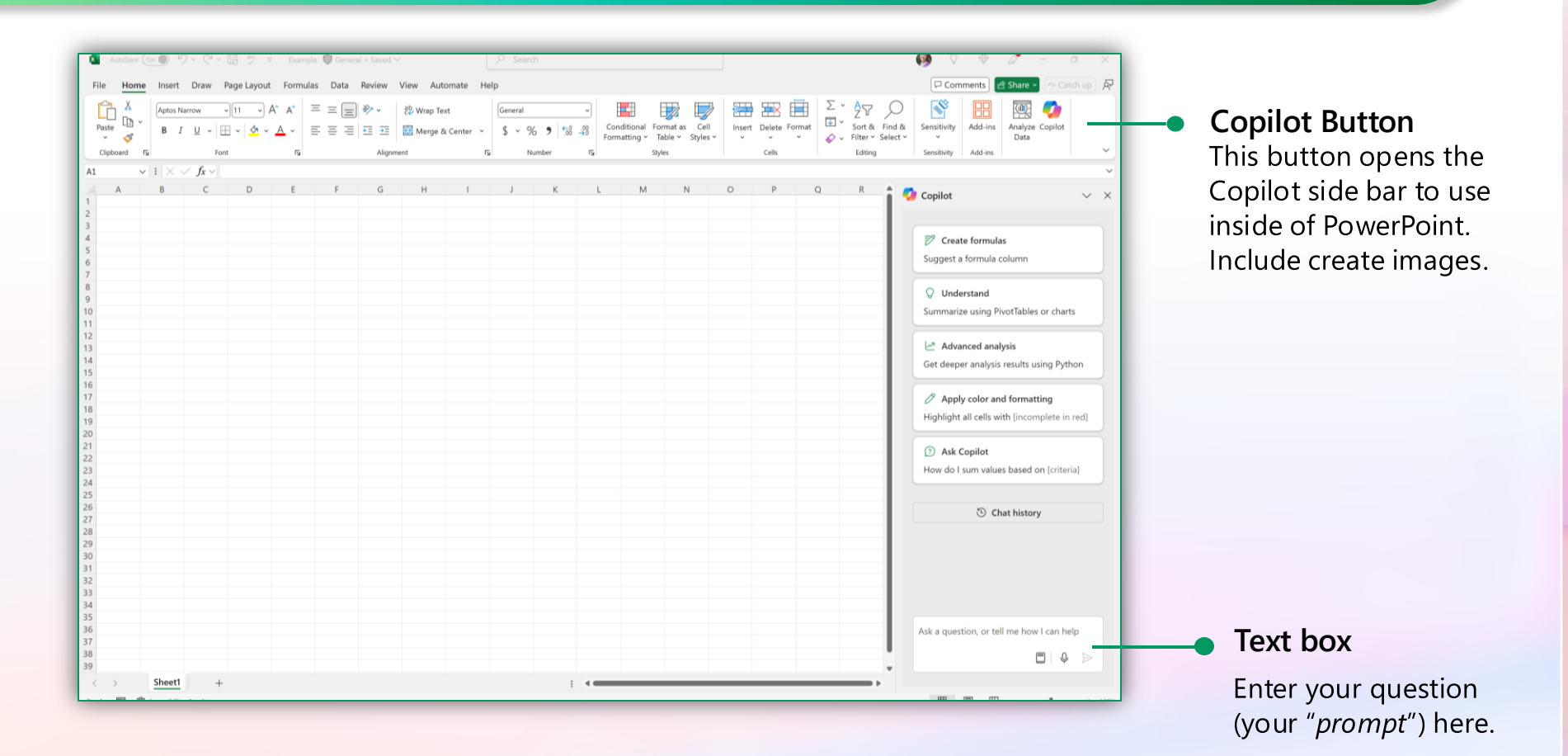

# **Copilot in Excel**

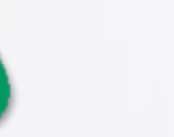

"How do I create a drop-down menu?" "Suggest a column.."

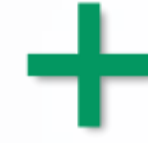

"Compare Columns A and B and highlight in a new column C if the results are matching" "Act like an Excel expert and help me use {feature} then show me how to apply"

## **Copilot in Excel**

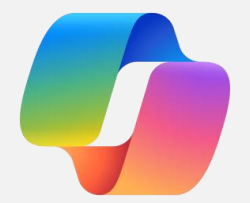

Get Started

Format your Excel data for Copilot by converting it to a table and AutoSave to OneDrive or SharePoint

| BikeData | 0 | ~ |
|----------|---|---|
|----------|---|---|

 $\mathcal{P}$  Search for tools, help, and more (Alt + Q)

र्ह्रे Robert Gilly (RG)

| File | Home In | sert Share                    | Page       | e Layout 🛛 Fo                   | ormulas Data                                                           | Review      | View                                     | Automate  | Help         | Draw              |                    |                             |                                  |                   |            |         |                               |                             |             |         | omments | -^- Catc | h up | 'Editing $\checkmark$ | R <sup>R</sup> Sh | are 🗸 |
|------|---------|-------------------------------|------------|---------------------------------|------------------------------------------------------------------------|-------------|------------------------------------------|-----------|--------------|-------------------|--------------------|-----------------------------|----------------------------------|-------------------|------------|---------|-------------------------------|-----------------------------|-------------|---------|---------|----------|------|-----------------------|-------------------|-------|
| 5 2  | Paste   | Cut<br>Copy<br>Format Painter | Aptos<br>B | Narrow (Bod ∽<br>I <u>U</u> D_∉ | <u>11</u> → A <sup>^</sup> A <sup>×</sup><br>→ ⊞ ~ <u>A</u> ~ <u>A</u> | ·           |                                          | eb Wrap   | e & Center ~ | General<br>\$ ~ 9 |                    | Conditional<br>Formatting ~ | Format As Cell<br>Table - Styles | Insert Delete     | Format     | ∑ AutoS | um ~ A<br>Z<br>Sort<br>Filter | 7<br>& Find &<br>~ Select ~ | Sensitivity | Add-ins | Copilot |          |      |                       |                   |       |
| Undo | Clip    | board                         | -          | Fo                              | nt                                                                     | Г <u>я</u>  | Ali                                      | gnment    | لاا          |                   | Number 🖓           |                             | Styles                           | Cells             |            |         | Editing                       |                             | Sensitivity | Add-ins |         |          |      |                       |                   |       |
| A14  | ~       | $\times f_x$                  |            |                                 |                                                                        |             |                                          |           |              |                   |                    |                             |                                  |                   |            |         |                               |                             |             |         |         |          |      |                       |                   | ~     |
|      | A B     | с                             |            | D                               | E F                                                                    | G           | н                                        | 1.1       | L.           |                   | K L                | М                           | N                                | 0                 | Р          | 0       | R                             | S                           | т           | U       | V       | W        | х    | Y                     | Z                 |       |
| 1    |         |                               |            |                                 |                                                                        |             |                                          |           |              |                   |                    |                             |                                  |                   |            | -       |                               |                             |             |         |         |          |      |                       |                   |       |
| 2    | ID      |                               | Model Ci   | urrent Price RR                 | P Production Cos                                                       | t Frame Siz | e Wheel siz                              | ze Weight | Min Rider He | ght Max R         | Rider Height Brake | s Fork Length               | # of Gears Qua                   | ntity on Hand YTD | Quantity S | old     |                               |                             |             |         |         |          |      |                       |                   |       |
| 3    | 110     | R1-50                         | Road       | 1786 2                          | 199 1407.3                                                             | 6 5         | io :                                     | 26 18     |              | 152               | 175 Rim            | 363                         | 10                               | 9                 |            | 140     |                               |                             |             |         |         |          |      |                       |                   |       |
| 4    | 110     | 2 R1-54                       | Road       | 1786 2                          | 199 1407.3                                                             | 6 5         | 4 :                                      | 26 18     |              | 168               | 183 Rim            | 363                         | 10                               | 6                 |            | 6       |                               |                             |             |         |         |          |      |                       |                   |       |
| 5    | 1103    | 8 R1-56                       | Road       | 1842 2                          | 250 144                                                                | 0 5         | 6 2                                      | 27 19     |              | 175               | 191 Rim            | 363                         | 10                               | 8                 |            | 89      |                               |                             |             |         |         |          |      |                       |                   |       |
| 6    | 110     | 1 R1-58                       | Road       | 1981 2                          | 299 1471.3                                                             | 6 5         | 8 2                                      | 29 21     |              | 183               | 198 Rim            | 372                         | 10                               | 10                |            | 15      |                               |                             |             |         |         |          |      |                       |                   |       |
| 7    | 110     | 5 R1-60                       | Road       | 1981 2                          | 299 1471.3                                                             | 6 6         | 0 2                                      | 29 21     |              | 191               | 206 Rim            | 374                         | 10                               | 16                | 8          | 109     |                               |                             |             |         |         |          |      |                       |                   |       |
| 8    | 110     | 6 R2-50                       | _Koad      | 6546 7                          | 499 4799.3                                                             | 6 5         | 0 1                                      | 26 18     |              | 152               | 1/5 Rim            | 363                         | 12                               | 13                |            | 26      |                               |                             |             |         |         |          |      |                       |                   |       |
| 9    | 110     | RZ-54                         | _Road      | 6546 7                          | 499 4799.3                                                             | 6 5<br>4 5  | 14 .<br>                                 | 26 18     |              | 108               | 183 RIM            | 363                         | 12                               | 3                 |            | 47      |                               |                             |             |         |         |          |      |                       |                   |       |
| 10   | 110     | 0 02-00                       | Road       | 6092 7                          | 800 400                                                                | 4 0<br>2 5  | 0 /                                      | 2/ 19     |              | 100               | 191 Riff           | 303                         | 12                               | 7                 |            | 72      |                               |                             |             |         |         |          |      |                       |                   |       |
| 12   | 111     | B2-60                         | _Road      | 6982 7                          | 800 499                                                                | 2 6         | in in in in in in in in in in in in in i | 20 21     |              | 101               | 206 Rim            | 374                         | 12                               | 13                |            | 8       |                               |                             |             |         |         |          |      |                       |                   |       |
| 13   | 111     | R100-50                       | Road       | 5100 8                          | 100 518                                                                | 4 5         | 0 2                                      | 26 18     |              | 152               | 175 Rim            | 363                         | 12                               | 17                |            | 0       |                               |                             |             |         |         |          |      |                       |                   |       |
| 14   | 1110    | 6 R200-50                     | Road       | 9781 10                         | 000 640                                                                | 0 5         | 0 3                                      | 26 18     |              | 152               | 175 Rim            | 363                         | 13                               | 20                |            | 106     |                               |                             |             |         |         |          |      |                       |                   |       |
| 15   | 111     | 7 R200-54                     | Road       | 9781 10                         | 000 640                                                                | 0 5         | 4                                        | 26 18     |              | 168               | 183 Rim            | ▶ 363                       | 13                               | 20                |            | 4       |                               |                             |             |         |         |          |      |                       |                   |       |
| 16   | 111     | 1 R100-58                     | Road       | 8255 8                          | 399 5375.3                                                             | 6 5         | 8 3                                      | 29 21     |              | 183               | 198 Rim            | 72                          | 12                               | 3                 |            | 106     |                               |                             |             |         |         |          |      |                       |                   |       |
| 17   | 111     | 5 R100-60                     | Road       | 8255 8                          | 399 5375.3                                                             | 6 6         | 0 :                                      | 29 21     |              | 191               | 206 Rim            | 374                         | 12                               | 3                 |            | 47      |                               |                             |             |         |         |          |      |                       |                   |       |
| 18   | 113     | R435-60                       | Road       | 6620 6                          | 825 436                                                                | 8 6         | 0 3                                      | 29 21     |              | 191               | 206 Rim            | 374                         | 12                               | 20                |            | 122     |                               |                             |             |         |         |          |      |                       |                   |       |
| 19   | 1113    | B R100-56                     | Road       | 8101 8                          | 299 5311.3                                                             | 6 5         | 6 3                                      | 27 19     |              | 175               | 191 Rim            | 363                         | 12                               | 13                |            | 92      |                               |                             |             |         |         |          |      |                       |                   |       |
| 20   | 111     | 8 R200-56                     | Road       | 9812 10                         | 500 672                                                                | 0 5         | 6 3                                      | 27 19     |              | 175               | 191 Rim            | 363                         | 13                               | 10                | 8          | 103     |                               |                             |             |         |         |          |      |                       |                   |       |
| 21   | 1115    | R200-58                       | Road       | 9902 10                         | 999 7039.3                                                             | 6 5         | 8 2                                      | 29 21     |              | 183               | 198 Rim            | 372                         | 13                               | 10                |            | 13      |                               |                             |             |         |         |          |      |                       |                   |       |
| 22   | 112     | R200-60                       | Road       | 9902 10                         | 999 7039.3                                                             | 6 6         | 0 2                                      | 29 21     |              | 191               | 206 Rim            | 374                         | 13                               | 7                 |            | 1       |                               |                             |             |         |         |          |      |                       |                   |       |
| 23   | 112     | R335-50                       | Road       | 3769 4                          | 200 268                                                                | 8 5         | 0 2                                      | 26 18     |              | 152               | 175 Rim            | 363                         | 10                               | 5                 |            | 9       |                               |                             |             |         |         |          |      |                       |                   |       |
| 24   | 112     | 2 R335-54                     | Road       | 3769 4                          | 200 268                                                                | 8 5         | 4 3                                      | 26 18     |              | 168               | 183 Rim            | 363                         | 10                               | 15                |            | 133     |                               |                             |             |         |         |          |      |                       |                   |       |
| 25   | 1123    | 8 R335-56                     | Road       | 3821 3                          | 999 2559.3                                                             | 6 5         | 6 3                                      | 27 19     |              | 175               | 191 Rim            | 363                         | 10                               | 10                |            | 144     |                               |                             |             |         |         |          |      |                       |                   |       |
| 26   | 112     | 1 R335-58                     | Road       | 3920 4                          | 199 2687.3                                                             | 6 5         | 8 3                                      | 29 21     |              | 183               | 198 Rim            | 372                         | 10                               | 17                |            | 73      |                               |                             |             |         |         |          |      |                       |                   |       |
| 27   | 112     | 5 R335-60                     | Road       | 3920 4                          | 199 2687.3                                                             | 6 6         | 10 2                                     | 29 21     |              | 191               | 206 Rim            | 374                         | 10                               | 7                 |            | 11      |                               |                             |             |         |         |          |      |                       |                   |       |
| 28   | 112     | 6 R435-50                     | Road       | 6418 6                          | 500 416                                                                | 0 5         | i0 :                                     | 26 18     |              | 152               | 175 Rim            | 363                         | 12                               | 1                 |            | 26      |                               |                             |             |         |         |          |      |                       |                   |       |
| 29   | 112     | 7 R435-54                     | Road       | 6418 6                          | 500 416                                                                | 0 5         | 4 3                                      | 26 18     |              | 168               | 183 Rim            | 363                         | 12                               | 2                 |            | 56      |                               |                             |             |         |         |          |      |                       |                   |       |
| 30   | 112     | 8 R435-56                     | Road       | 6505 6                          | 699 4287.3                                                             | 6 5         | 6 2                                      | 27 19     |              | 175               | 191 Rim            | 363                         | 12                               | 7                 |            | 50      |                               |                             |             |         |         |          |      |                       |                   |       |
| 31   | 1129    | R435-58                       | Road       | 6620 6                          | 825 436                                                                | 8 5         | 8 2                                      | 29 21     |              | 183               | 198 Rim            | 372                         | 12                               | 7                 |            | 68      |                               |                             |             |         |         |          |      |                       |                   |       |
| 32   | 1112    | 2 R100-54                     | _Road      | 5100 8                          | 100 518                                                                | 4 5         | 4 3                                      | 26 18     |              | 168               | 183 Rim            | 363                         | 12                               | 20                | à          | 26      |                               |                             |             |         |         |          |      |                       |                   |       |
| 33   | 113     | M1-50_MO                      | untain     | 3072 3                          | 100 198                                                                | 4 5         | 0                                        | 26 18     |              | 152               | 175 DISC           | 363                         | 10                               | 20                |            | 109     |                               |                             |             |         |         |          |      |                       |                   |       |
| 34   | 113.    | 2 M1-54_MOI                   | untain     | 3072 3                          | 100 198                                                                | 4 5<br>C 5  | 4 1                                      | 26 18     |              | 158               | 183 DISC           | 363                         | 10                               | /                 |            | 12      |                               |                             |             |         |         |          |      |                       |                   |       |
| 35   | 113     | M1_50 Mo                      | untain     | 1999 3                          | 200 2175 2                                                             | 6 5         | 0                                        | 2/ 19     |              | 1/5               | 191 DISC           | 303                         | 10                               | 11                |            | 01      |                               |                             |             |         |         |          |      |                       |                   |       |
| 30   | 113     | + M1-56_M0                    | untain     | 3250 3                          | 200 2175.3                                                             | 6 6         | 0 7                                      | 20 21     |              | 103               | 198 DISC           | 372                         | 10                               | 0                 | 5          | 120     |                               |                             |             |         |         |          |      |                       |                   |       |
| 38   | 110     | M2-50 Mo                      | untain     | 3200 3                          | 350 21/5.5                                                             |             | 0 1                                      | 26 19     |              | 152               | 175 Disc           | 362                         | 12                               | 1                 |            | 22      |                               |                             |             |         |         |          |      |                       |                   |       |
| 39   | 113     | 7 M2-54 Mo                    | Intain     | 3222 3                          | 350 214                                                                | 4 6         | 4                                        | 26 19     |              | 168               | 183 Disc           | 363                         | 12                               | 11                |            | 103     |                               |                             |             |         |         |          |      |                       |                   |       |
| 40   | 113     | M2-56 Mo                      | untain     | 3250 3                          | 399 2175.3                                                             | 6 5         | 6                                        | 27 19     |              | 175               | 191 Disc           | 363                         | 12                               | 18                |            | 78      |                               |                             |             |         |         |          |      |                       |                   |       |
|      |         |                               |            | 5200 0                          |                                                                        | 34          | St. 1.5                                  |           |              | i filia           | .01 0.00           |                             | 100                              |                   |            | - 567   |                               |                             |             |         |         |          |      |                       |                   |       |

< >  $\equiv$  **Bike Inventory** Customer Data +
## **Copilot in Excel**

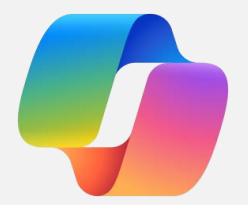

Generate Formulas

Ask for specific formulas or let Copilot provide formula column suggestions for complex calculations in Excel

🔢 🔯 BikeData 🍘 🗸

 $\mathcal{P}$  Search for tools, help, and more (Alt + Q)

ố카 Robert Gilly (RG)

|         |         | 2000000         |         |                     |                |                  |                   |                         |                              |                    |                              |                        |                           |                    |         |                                                                              |
|---------|---------|-----------------|---------|---------------------|----------------|------------------|-------------------|-------------------------|------------------------------|--------------------|------------------------------|------------------------|---------------------------|--------------------|---------|------------------------------------------------------------------------------|
| File    | Home    | Insert          | Share   | Page Layout         | Formulas Da    | ita Review       | View              | Automate Help           | Draw Table Design            |                    |                              |                        |                           |                    | L L C   | omments Catch up Z Editing V R Share V                                       |
| 0       | (Chi    | X Cut           |         | 6                   |                | =                | = =               |                         |                              |                    |                              |                        | ∑ AutoSum × A⇔            |                    |         |                                                                              |
| 5       |         | The Conv        |         | Aptos Narrow Bold   | • 11 • A       | A =              | - = =             | 😜 Wrap Text             | General                      |                    |                              |                        | Z Charge ZY               |                    |         |                                                                              |
| P       | Paste   | L⊟ COpy         |         | B I U D             | ab 🖽 - 🔗 -     | • <u>A</u> •   = |                   | 🔄 Merge & Center 🗸      | \$ ~ % 9 58 -38              | Conditional Format | As Cell                      | Insert Delete Format   | Sort &                    | Find & Sensitivity | Add-ins | Copilot                                                                      |
| diam'r. |         | S Format        | Painter |                     | Fant           |                  | : <u>*</u> = %2 ~ |                         | Number                       | Formatting ~ Table | <ul> <li>Styles *</li> </ul> | C-0-                   | Filter + :                | Select             | Add inc |                                                                              |
| Undo    |         | Cipboaro        |         |                     | ront           | עו               | A                 | لوا ignment             | I Number 14                  | styles             |                              | Celis                  | Editing                   | Sensitivity        | Add-Ins |                                                                              |
| Q2      |         | $\sim$ $\times$ | $f_x$   | Profit Margin       |                |                  |                   |                         |                              |                    |                              |                        |                           |                    |         | ~                                                                            |
|         |         | D               | E       | F                   | G              | Ц                | 1.1               | 1                       | K I                          | м                  | N                            | 0                      | P                         | O P                |         |                                                                              |
| 1       |         | U               | L       |                     | 0              | н                |                   | ,                       | K L                          | P1                 | 14                           | 0                      | -                         | Q n                |         | Copilot PREVIEW X                                                            |
| 2 ~     | Current | Price 🖂 F       | RRP 🚩 F | Production Cost 🛛 🖂 | Frame Size 🔽 W | Vheel size 🔛     | Weight 🔛 M        | 1in Rider Height 🛛 🖂 Ma | ax Rider Height 🛛 🗠 Brakes 🗠 | Fork Length 🔛 # o  | f Gears 🔛 Q                  | Quantity on Hand 🛛 🔄 Y | TD Quantity Sold 🛛 📉 Prof | it Margin 🔛        |         |                                                                              |
| 3 30    | 1       | 1786            | 2199    | 1407.36             | 50             | 26               | 18                | 152                     | 175 Rim                      | 363                | 10                           | 9                      | 140                       | 21.2%              |         | formula:                                                                     |
| 4 ad    |         | 1786            | 2199    | 1407.36             | 54             | 26               | 18                | 168                     | 183 Rim                      | 363                | 10                           | 6                      | 6                         | 21.2%              |         | Subtracts the value in the "Broduction                                       |
| 5 ad    |         | 1842            | 2250    | 1440                | 56             | 27               | 19                | 175                     | 191 Rim                      | 363                | 10                           | 8                      | 89                        | 21.8%              |         | Subtracts the value in the Production     Cost" column from the value in the |
| 6 80    |         | 1981            | 2299    | 1471.36             | 58             | 29               | 21                | 183                     | 198 Rim                      | 372                | 10                           | 10                     | 15                        | 25.7%              |         | "Current Price" column for the current                                       |
| / 80    |         | 1981            | 2299    | 14/1.36             | 60             | 29               | 21                | 191                     | 206 Rim                      | 374                | 10                           | 16                     | 109                       | 25.7%              |         | current Price column for the current                                         |
| 990     |         | 6546            | 7499    | 4799.30             | 50             | 20               | 10                | 152                     | 175 Ritti<br>183 Rim         | 363                | 12                           | 13                     | 20                        | 26.7%              | _       | <ul> <li>Divides the result by the value in the</li> </ul>                   |
| 10.80   | 1       | 6726            | 7499    | 4755.30             | 56             | 20               | 10                | 108                     | 103 Rim<br>191 Rim           | 363                | 12                           | 3                      | 59                        | 27.7%              |         | "Current Price" column for the current                                       |
| 11 80   |         | 6982            | 7800    | 4992                | 58             | 29               | 21                | 183                     | 198 Rim                      | 372                | 12                           | 7                      | 73                        | 28.5%              |         | current Price column for the current                                         |
| 12 80   |         | 6982            | 7800    | 4992                | 60             | 29               | 21                | 191                     | 206 Rim                      | 374                | 12                           | 13                     | 8                         | 28.5%              |         | <ul> <li>Formats the result as a percentage with</li> </ul>                  |
| 13 13   |         | 5100            | 8100    | 5184                | 50             | 26               | 18                | 152                     | 175 Rim                      | 363                | 12                           | 17                     | 0                         | -1.6%              |         | one decimal place                                                            |
| 14 80   | 1       | 9781            | 10000   | 6400                | 50             | 26               | 18                | 152                     | 175 Rim                      | 363                | 13                           | 20                     | 106                       | 34.6%              |         | one decimal place.                                                           |
| 15 ad   |         | 9781            | 10000   | 6400                | 54             | 26               | 18                | 168                     | 183 Rim                      | 363                | 13                           | 20                     | 4                         | 34.6%              |         | G AI-generated content may be incorrect                                      |
| 16 ad   |         | 8255            | 8399    | 5375.36             | 58             | 29               | 21                | 183                     | 198 Rim                      | 372                | 12                           | 3                      | 106                       | 34.9%              |         |                                                                              |
| 17 ad   |         | 8255            | 8399    | 5375.36             | 60             | 29               | 21                | 191                     | 206 Rim                      | 374                | 12                           | 3                      | 47                        | 34.9%              |         |                                                                              |
| 18 ad   | L       | 6620            | 6825    | 4368                | 60             | 29               | 21                | 191                     | 206 Rim                      | 374                | 12                           | 20                     | 122                       | 34.0%              |         | Insert column                                                                |
| 19 ad   |         | 8101            | 8299    | 5311.36             | 56             | 27               | 19                | 175                     | 191 Rim                      | 363                | 12                           | 13                     | 92                        | 34.4%              |         |                                                                              |
| 20 ad   |         | 9812            | 10500   | 6720                | 56             | 27               | 19                | 175                     | 191 Rim                      | 363                | 13                           | 10                     | 103                       | 31.5%              |         |                                                                              |
| 21 ad   |         | 9902            | 10999   | 7039.36             | 58             | 29               | 21                | 183                     | 198 Rim                      | 372                | 13                           | 10                     | 13                        | 28.9%              |         | Done! I inserted 'Profit Margin' to column Q.                                |
| 22 80   |         | 9902            | 10999   | 7039.36             | 60             | 29               | 21                | 191                     | 206 Rim                      | 374                | 13                           | 7                      | 1                         | 28.9%              |         | oball C4                                                                     |
| 23 80   |         | 3769            | 4200    | 2688                | 50             | 26               | 18                | 152                     | 1/5 Rim<br>192 Dim           | 363                | 10                           | 5                      | 122                       | 28.7%              |         |                                                                              |
| 24 80   |         | 3821            | 3000    | 2559.36             | 54             | 20               | 10                | 100                     | 103 Ritti<br>191 Rim         | 363                | 10                           | 10                     | 133                       | 20.7%              |         | G AI-generated content may be incorrect ♂ ♀                                  |
| 26 80   | 1       | 3920            | 4199    | 2687.36             | 58             | 27               | 21                | 183                     | 198 Rim                      | 372                | 10                           | 10                     | 73                        | 31.4%              |         |                                                                              |
| 27 80   |         | 3920            | 4199    | 2687.36             | 60             | 29               | 21                | 191                     | 206 Rim                      | 374                | 10                           | 7                      | 11                        | 31.4%              |         | G Change tonic                                                               |
| 28 80   | 1       | 6418            | 6500    | 4160                | 50             | 26               | 18                | 152                     | 175 Rim                      | 363                | 12                           | 1                      | 26                        | 35.2%              |         | LO change topic                                                              |
| 29 ad   |         | 6418            | 6500    | 4160                | 54             | 26               | 18                | 168                     | 183 Rim                      | 363                | 12                           | 2                      | 56                        | 35.2%              |         |                                                                              |
| 30 ad   | 1       | 6505            | 6699    | 4287.36             | 56             | 27               | 19                | 175                     | 191 Rim                      | 363                | 12                           | 7                      | 50                        | 34.1%              |         | Show data insights                                                           |
| 31 ad   |         | 6620            | 6825    | 4368                | 58             | 29               | 21                | 183                     | 198 Rim                      | 372                | 12                           | 7                      | 68                        | 34.0%              |         | W4                                                                           |
| 32 ad   |         | 5100            | 8100    | 5184                | 54             | 26               | 18                | 168                     | 183 Rim                      | 363                | 12                           | 20                     | 26                        | -1.6%              |         | Show suggestions for formula columns                                         |
| 33 in   | í.      | 3072            | 3100    | 1984                | 50             | 26               | 18                | 152                     | 175 Disc                     | 363                | 10                           | 20                     | 109                       | 35.4%              |         |                                                                              |
| 34 in   | 1       | 3072            | 3100    | 1984                | 54             | 26               | 18                | 168                     | 183 Disc                     | 363                | 10                           | 7                      | 72                        | 35.4%              |         | How can I highlight, filter, and sort data?                                  |
| 35 in   |         | 1999            | 3199    | 2047.36             | 56             | 27               | 19                | 175                     | 191 Disc                     | 363                | 10                           | 0                      | 100                       | -2.4%              |         | <b>O</b> 111-11-1                                                            |
| 36 in   |         | 3250            | 3399    | 2175.36             | 58             | 29               | 21                | 183                     | 198 Disc                     | 372                | 10                           | 11                     | 81                        | 33.1%              |         | Using this workbook V                                                        |
| 3/ 11   |         | 3250            | 3399    | 2175.36             | 60             | 29               | 21                | 191                     | 206 Disc                     | 374                | 10                           | 9                      | 129                       | 33.1%              |         | Ask a question or make a request about data                                  |
| 20 10   |         | 3222            | 3350    | 2144                | 50             | 26               | 18                | 152                     | 1/5 DISC<br>193 Disc         | 303                | 12                           | 1                      | 102                       | 33.5%              |         | in a table                                                                   |
| 40 10   |         | 3250            | 3399    | 2144                | 56             | 20               | 10                | 100                     | 103 Disc<br>191 Disc         | 363                | 12                           | 11                     | 78                        | 33.1%              |         |                                                                              |
|         |         | 2000            | 0.400   | 2000.00             | 50             | 27               | 10                | 400                     | 100 Di                       | 000                | 12                           | **                     |                           | 00.000             |         | 0/2000                                                                       |

 $<~>~\equiv~$  Bike Inventory Customer Data +

## **Copilot in Excel**

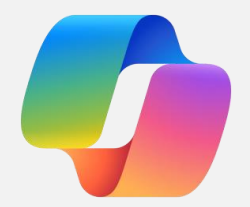

Format and Filter

#### Copilot highlights, filters, and sorts your Excel data

|                | Bike       | Data 🍘 🗸                                  |         |                                                       |                                                |                            |                                            | ♀ Search for too                                | ols, help, an            | d more (Alt + Q)                                  | ද්රී3 Robert Gilly (F         |                                                                |                                                 |                      |               |                                              |                    |  |  |
|----------------|------------|-------------------------------------------|---------|-------------------------------------------------------|------------------------------------------------|----------------------------|--------------------------------------------|-------------------------------------------------|--------------------------|---------------------------------------------------|-------------------------------|----------------------------------------------------------------|-------------------------------------------------|----------------------|---------------|----------------------------------------------|--------------------|--|--|
| File           | Home       | Insert                                    | Share   | Page Layout Formulas                                  | Data Revi                                      | ew View Aut                | omate Help                                 | Draw Table Design                               |                          |                                                   |                               |                                                                |                                                 | Ģc                   | Comments      | ∿ Catch up 🛛 🖉 Editing                       | ر کار کر R Share γ |  |  |
| S<br>C<br>Undo | Paste      | X Cut<br>Copy<br>✓ Format Pa<br>Clipboard | Painter | Aptos Narrow (Bod ~ 11<br><b>B</b> I U D ab E<br>Font | → A^ A <sup>~</sup><br>→ <u>A</u> → <u>A</u> → | ≡ ≡ ≡<br>≡ ≡ ≡<br>∎ ≡ ∞2 ↓ | ) Wrap Text<br>  Merge & Center ~<br>nt F3 | Percentage         •           \$ ~ %         9 | Conditiona<br>Formatting | al Format As Cell<br>- Table - Styles -<br>Styles | Insert Delete Format<br>Cells | ∑ AutoSum ~ Ž⊽<br>& Clear ~ Sort & F<br>Filter ~ Se<br>Editing | Ind & Sensitivity<br>Sensitivity<br>Sensitivity | y Add-ins<br>Add-ins | Copilot       |                                              | ~                  |  |  |
| R4             |            | VXV                                       | fx      | =([@[Current Price]] -                                | - [@[Productio                                 | on Cost]]) / [@            | Production Co                              | st]]                                            |                          |                                                   |                               | a                                                              |                                                 |                      |               |                                              | ~                  |  |  |
| 1              | н          | I                                         |         | J K                                                   | L                                              | М                          | N                                          | 0 P                                             |                          | Q                                                 | R                             | S T                                                            | U                                               | v                    | <b>()</b> Сор | ilot preview                                 | ×                  |  |  |
| 2              | Wheel size | Weight                                    | Min     | Rider Height Max Rider He                             | light Brakes                                   | Fork Length 🖌 # o          | f Gears 👱 Quanti                           | ty on Hand 🔽 YTD Quantity S                     | iold <u> Prof</u>        | it Margin 🔽 Cost Pr                               | rice Difference V Inver       | ntory Value Model ID                                           | Bike Type                                       |                      | the corr      | esponding bike type in                       | the bike           |  |  |
| 3              |            | 26                                        | 18      | 152                                                   | 175 Rim<br>183 Rim                             | 363                        | 10                                         | 9                                               | 6                        | 21.2%                                             | 26.9%                         | 10716 R1-54                                                    | Road                                            |                      | inventor      | y table (Table1) using ti                    | he product ID      |  |  |
| 5              |            | 27                                        | 19      | 175                                                   | 191 Rim                                        | 363                        | 10                                         | 8                                               | 89                       | 21.8%                                             | 27.9%                         | 14736 R1-56                                                    | Road                                            |                      | of the sa     | ile.                                         |                    |  |  |
| 6              |            | 29                                        | 21      | 183                                                   | 198 Rim                                        | 372                        | 10                                         | 10                                              | 15                       | 25.7%                                             | 34.6%                         | 19810 R1-58                                                    | Road                                            |                      | Bike T        | vpe                                          |                    |  |  |
| 7              |            | 29                                        | 21      | 191                                                   | 206 Rim                                        | 374                        | 10                                         | 16                                              | 109                      | 25.7%                                             | 34.6%                         | 31696 R1-60                                                    | Road                                            |                      |               | <b>,</b> ,,,,,,,,,,,,,,,,,,,,,,,,,,,,,,,,,,, | -                  |  |  |
| 8              |            | 26                                        | 18      | 152                                                   | 175 Rim                                        | 363                        | 12                                         | 13                                              | 26                       | 26.7%                                             | 36.4%                         | 85098 R2-50                                                    | Road                                            |                      | =XLO(         | KUP([@[Product                               |                    |  |  |
| 9              |            | 26                                        | 18      | 168                                                   | 183 Rim                                        | 363                        | 12                                         | 3                                               | 47                       | 26.7%                                             | 36.4%                         | 19638 R2-54                                                    | Road                                            |                      | ID]],         | Table1[Model                                 |                    |  |  |
| 10             |            | 27                                        | 19      | 175                                                   | 191 Rim                                        | 363                        | 12                                         | 4                                               | 59                       | 27.7%                                             | 38.3%                         | 26904 R2-56                                                    | Road                                            |                      | ID],1         | 'able1[Bike Type])                           |                    |  |  |
| 11             |            | 29 2                                      | 21      | 183                                                   | 198 Rim                                        | 372                        | 12                                         | 7                                               | 73                       | 28.5%                                             | 39.9%                         | 48874 R2-58                                                    | Road                                            |                      | Finalata A    | annala i ka                                  |                    |  |  |
| 12             |            | 29                                        | 10      | 191                                                   | 206 Rim                                        | 3/4                        | 12                                         | 13                                              | 8                        | 28.5%                                             | 39.9%                         | 90766 R2-60                                                    | Road                                            |                      | Explain to    | rmula 🗸                                      |                    |  |  |
| 13             |            | 26                                        | 10      | 152                                                   | 175 Rim                                        | 363                        | 12                                         | 20                                              | 106                      | -1.0%                                             | -1.0%                         | 195620 R200-50                                                 | Road                                            |                      | Ca. Al an     | earsted content way be become                |                    |  |  |
| 15             |            | 26                                        | 18      | 168                                                   | 183 Rim                                        | 363                        | 13                                         | 20                                              | 4                        | 34.6%                                             | 52.8%                         | 195620 R200-50                                                 | Road                                            |                      | Co Al-ge      | nerateu content may de incorrec              |                    |  |  |
| 16             |            | 29                                        | 21      | 183                                                   | 198 Rim                                        | 372                        | 12                                         | 3                                               | 106                      | 34.9%                                             | 53.6%                         | 24765 R100-58                                                  | Road                                            |                      |               |                                              |                    |  |  |
| 17             |            | 29                                        | 21      | 191                                                   | 206 Rim                                        | 374                        | 12                                         | 3                                               | 47                       | 34.9%                                             | 53.6%                         | 24765 R100-60                                                  | Road                                            |                      |               |                                              | Insert column      |  |  |
| 18             |            | 29                                        | 21      | 191                                                   | 206 Rim                                        | 374                        | 12                                         | 20                                              | 122                      | 34.0%                                             | 51.6%                         | 132400 R435-60                                                 | Road                                            |                      |               |                                              |                    |  |  |
| 19             |            | 27                                        | 19      | 175                                                   | 191 Rim                                        | 363                        | 12                                         | 13                                              | 92                       | 34.4%                                             | 52.5%                         | 105313 R100-56                                                 | Road                                            |                      | Construction  |                                              |                    |  |  |
| 20             |            | 27                                        | 19      | 175                                                   | 191 Rim                                        | 363                        | 13                                         | 10                                              | 103                      | 31.5%                                             | 46.0%                         | 98120 R200-56                                                  | Road                                            |                      | Done! I       | nserted 'Bike Type' to c                     | olumn E.           |  |  |
| 21             |            | 29                                        | 21      | 183                                                   | 198 Rim                                        | 372                        | 13                                         | 10                                              | 13                       | 28.9%                                             | 40.7%                         | 99020 R200-58                                                  | Road                                            |                      | 19 Und        | lo                                           |                    |  |  |
| 22             |            | 29                                        | 21      | 191                                                   | 206 Rim                                        | 374                        | 13                                         | 7                                               | 1                        | 28.9%                                             | 40.7%                         | 69314 R200-60                                                  | Road                                            |                      |               |                                              | 0.0                |  |  |
| 23             |            | 26                                        | 18      | 152                                                   | 175 Rim                                        | 363                        | 10                                         | 5                                               | 9                        | 28.7%                                             | 40.2%                         | 18845 R335-50                                                  | Road                                            |                      | (â Al-ge      | nerated content may be incorrec              |                    |  |  |
| 24             |            | 26                                        | 18      | 168                                                   | 183 Rim                                        | 363                        | 10                                         | 15                                              | 133                      | 28.7%                                             | 40.2%                         | 56535 R335-54                                                  | Road                                            |                      |               |                                              |                    |  |  |
| 25             |            | 27                                        | 19      | 175                                                   | 191 Rim                                        | 363                        | 10                                         | 10                                              | 144                      | 33.0%                                             | 49.3%                         | 38210 R335-56                                                  | Road                                            |                      |               | Change topic                                 |                    |  |  |
| 26             |            | 29 2                                      | 21      | 183                                                   | 198 Rim                                        | 3/2                        | 10                                         | 1/                                              | /3                       | 31.4%                                             | 45.9%                         | 66640 R335-58                                                  | Road                                            |                      |               |                                              |                    |  |  |
| 27             |            | 29                                        | 10      | 191                                                   | 206 RIM                                        | 3/4                        | 10                                         | 1                                               | 11                       | 31.4%                                             | 45.9%                         | 2/440 R335-60                                                  | Road                                            |                      |               |                                              |                    |  |  |
| 20             |            | 20                                        | 10      | 152                                                   | 1/5 Killi<br>192 Pim                           | 303                        | 12                                         | 2                                               | 20                       | 35.2%                                             | 54.3%                         | 10000 DADE EA                                                  | Road                                            |                      |               |                                              | Show data insights |  |  |
| 29             |            | 20                                        | 10      | 100                                                   | 103 NIII                                       | 363                        | 12                                         | 7                                               | 50                       | 33.270                                            | 51 706                        | 45535 R435-56                                                  | Road                                            |                      |               | (                                            |                    |  |  |
| 31             |            | 29                                        | 21      | 183                                                   | 198 Rim                                        | 372                        | 12                                         | 7                                               | 68                       | 34.0%                                             | 51.6%                         | 45355 R435-58                                                  | Road                                            | 15                   |               | Show suggestions for                         | or formula columns |  |  |
| 32             |            | 26                                        | 18      | 168                                                   | 183 Rim                                        | 363                        | 12                                         | 20                                              | 26                       | -1.6%                                             | -1.6%                         | 102000 R100-54                                                 | Road                                            |                      | (L.           | w can I bioblight filter and                 | Least data?        |  |  |
| 33             |            | 26                                        | 18      | 152                                                   | 175 Disc                                       | 363                        | 10                                         | 20                                              | 109                      | 35.4%                                             | 54.8%                         | 61440 M1-50                                                    | Mountain                                        |                      | H             | w can i nignight, niter, and                 |                    |  |  |
| 34             |            | 26                                        | 18      | 168                                                   | 183 Disc                                       | 363                        | 10                                         | 7                                               | 72                       | 35.4%                                             | 54.8%                         | 21504 M1-54                                                    | Mountain                                        |                      | () Usine      | g <u>this workbook</u> ∽                     |                    |  |  |
| 35             |            | 27                                        | 19      | 175                                                   | 191 Disc                                       | 363                        | 10                                         | 0                                               | 100                      | -2.4%                                             | -2.4%                         | 0 M1-56                                                        | Mountain                                        |                      | 1.10          |                                              |                    |  |  |
| 36             |            | 29                                        | 21      | 183                                                   | 198 Disc                                       | 372                        | 10                                         | 11                                              | 81                       | 33.1%                                             | 49.4%                         | 35750 M1-58                                                    | Mountain                                        |                      | Ask a q       | uestion or make a requ                       | est about data     |  |  |
| 37             |            | 29                                        | 21      | 191                                                   | 206 Disc                                       | 374                        | 10                                         | 9                                               | 129                      | 33.1%                                             | 49.4%                         | 29250 M1-60                                                    | Mountain                                        |                      | in a tab      | le                                           |                    |  |  |
| 38             |            | 26                                        | 18      | 152                                                   | 175 Disc                                       | 363                        | 12                                         | 1                                               | 22                       | 33.5%                                             | 50.3%                         | 3222 M2-50                                                     | Mountain                                        |                      | 0/2000        |                                              |                    |  |  |

 $<~>~\equiv~$  Bike Inventory Customer Data +

0

## **Copilot in Excel**

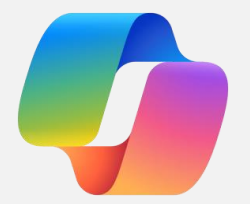

Identify Insights

Ask Copilot questions about your Excel data to identify insights and populate charts and PivotTables

| <br>           | and the second second second |     |   |
|----------------|------------------------------|-----|---|
| <br>X          | RikeData                     | (0) | ~ |
| <br><b>***</b> | Direbata                     |     |   |

 $\mathcal{P}$  Search for tools, help, and more (Alt + Q)

ố Robert Gilly (RG)

| File                                     | Home     | Insert Sha                            | re Page    | Layout Formulas        | Data Review View        | Automate        | Help Draw      | Table Design                             |                       |               |                     |                    |                   |             | QC      | omments Catch up        | C Editing             | ✓ ♣ Share ✓         |
|------------------------------------------|----------|---------------------------------------|------------|------------------------|-------------------------|-----------------|----------------|------------------------------------------|-----------------------|---------------|---------------------|--------------------|-------------------|-------------|---------|-------------------------|-----------------------|---------------------|
| 9                                        | õ        | 🔏 Cut                                 | Aptos      | Narrow (Bod 11 -       |                         | ) 🛛 🥽 Wrap Tex  | t Per          | rcentage ~                               |                       | ₽ 0           | - to to             | ∑ AutoSum ~        | \$7 Q             | \$          | B       |                         |                       |                     |
| C)                                       | Paste    | 🛛 Сору                                | D          |                        | 0. A.                   | A Marga R       | Contar y 0.6   | . 9/00 .0-                               | Conditional Format As | Cell Inse     | rt Delete Format    |                    | Sort & Find &     | Sensitivity | Add-ins | Copilot                 |                       |                     |
| -                                        | ~        | 👨 Format Painte                       | er D.      |                        | E< >E M                 | v Merge &       | Center * alt   | · /o · · · · · · · · · · · · · · · · · · | Formatting ~ Table ~  | Styles ~ ~    | ~ ~                 |                    | Filter ~ Select ~ | ~           | v       | 0.000                   |                       |                     |
| Undo                                     | 5        | Clipboard                             |            | Font                   | 15                      | Alignment       | r <sub>2</sub> | Number 🛛                                 | Styles                |               | Cells               | Editi              | ng                | Sensitivity | Add-ins |                         |                       | $\sim$              |
| R10                                      |          | $\bigvee$ $\times$ $\checkmark$ $f_x$ | =([@[0     | [urrent Price]] -      | [@[Production Cost]])   | / [@[Product    | ion Cost]]     |                                          |                       |               |                     |                    |                   |             |         |                         |                       | ~                   |
|                                          |          |                                       |            |                        |                         |                 |                |                                          |                       |               |                     |                    |                   |             |         |                         |                       |                     |
| 1                                        | G        | Н                                     | 1          | J                      | K L                     | M               | N              | 0                                        | P                     | Q             | R                   | S                  | T                 | U           |         | 🧑 Copilot PREV          | EW                    | ×                   |
| 1                                        | e Size 💌 | Wheel size 🔀 V                        | Veight 🔽 N | lin Rider Height 🔽 Max | Rider Height V Brakes V | Fork Length 🖂 # | of Gears 🔽 Ou  | antity on Hand 🔽 YTD                     | Quantity Sold V Profi | t Margin 🔽 Co | st Price Difference | Value Inventory Va | lue 🔽 Model II    | Bike Type   | a 🗸     |                         |                       |                     |
| 3                                        | 50       | 26                                    | 18         | 152                    | 175 Rim                 | 363             | 10             | 9<br>9                                   | 140                   | 21.2% 🔶       | 20                  | 6.9%               | 16074 R1-50       | Road        |         | Try Sydney              | Use sl                | ill directly $\vee$ |
| 4                                        | 54       | 26                                    | 18         | 168                    | 183 Rim                 | 363             | 10             | 6                                        | 6                     | 21.2% ->>     | 20                  | 6.9%               | 10716 R1-54       | Road        |         |                         |                       |                     |
| 5                                        | 56       | 27                                    | 19         | 175                    | 191 Rim                 | 363             | 10             | 8                                        | 89                    | 21.8% ->>     | 2                   | 7.9%               | 14736 R1-56       | Road        |         |                         |                       |                     |
| 6                                        | 58       | 29                                    | 21         | 183                    | 198 Rim                 | 372             | 10             | 10                                       | 15                    | 25.7% 个       | 34                  | 4.6%               | 19810 R1-58       | Road        |         |                         |                       |                     |
| 7                                        | 60       | 29                                    | 21         | 191                    | 206 Rim                 | 374             | 10             | 16                                       | 109                   | 25.7% 🕎       | 34                  | 4.6%               | 31696 R1-60       | Road        |         | Done! I applied a       | ilter on the Inv      | entory Value        |
| 8                                        | 50       | 26                                    | 18         | 152                    | 175 Rim                 | 363             | 12             | 13                                       | 26                    | 26.7% 个       | 36                  | 6.4%               | 85098 R2-50       | Road        |         | column to show o        | nly rows where        | the value is        |
| 9                                        | 54       | 26                                    | 18         | 168                    | 183 Rim                 | 363             | 12             | 3                                        | 47                    | 26.7% 👚       | 30                  | 6.4%               | 19638 R2-54       | Road        |         | greater than 1000       | 0. Is there any       | thing else          |
| 10                                       | 56       | 27                                    | 19         | 175                    | 191 Rim                 | 363             | 12             | 4                                        | 59                    | 27.7%         | 38                  | 8.3%               | 26904 R2-56       | Road        |         | vou need help wit       | n?                    | 9                   |
| 11                                       | 58       | 29                                    | 21         | 183                    | 198 Rim                 | 372             | 12             | 7                                        | 73                    | 28.5% 👚       | 39                  | 9.9%               | 48874 R2-58       | Road        |         | ,                       |                       |                     |
| 12                                       | 60       | 29                                    | 21         | 191                    | 206 Rim                 | 374             | 12             | 13                                       | 8                     | 28.5% 个       | 39                  | 9.9%               | 90766 R2-60       | Road        |         | AI-generated content ma | v be incorrect        | 30                  |
| 13                                       | 50       | 26                                    | 18         | 152                    | 175 Rim                 | 363             | 12             | 17                                       | 0                     | -1.6% 🖖       | -                   | 1.6%               | 86700 R100-50     | Road        |         |                         |                       | 0.0                 |
| 14                                       | 50       | 26                                    | 18         | 152                    | 175 Rim                 | 363             | 13             | 20                                       | 106                   | 34.6% 个       | 52                  | 2.8%               | 195620 R200-50    | Road        |         |                         |                       |                     |
| 15                                       | 54       | 26                                    | 18         | 168                    | 183 Rim                 | 363             | 13             | 20                                       | 4                     | 34.6% 👚       | 53                  | 2.8%               | 195620 R200-54    | Road        |         |                         |                       | ore than FOk        |
| 16                                       | 58       | 29                                    | 21         | 183                    | 198 Rim                 | 372             | 12             | 3                                        | 106                   | 34.9% 个       | 53                  | 3.6%               | 24765 R100-58     | Road        |         |                         |                       | iore than sok       |
| 17                                       | 60       | 29                                    | 21         | 191                    | 206 Rim                 | 374             | 12             | 3                                        | 47                    | 34.9% 🌪       | 53                  | 3.6%               | 24765 R100-60     | Road        |         |                         |                       |                     |
| 18                                       | 60       | 29                                    | 21         | 191                    | 206 Rim                 | 374             | 12             | 20                                       | 122                   | 34.0% 个       | 5:                  | 1.6%               | 132400 R435-60    | Road        |         |                         |                       |                     |
| 19                                       | 56       | 27                                    | 19         | 175                    | 191 Rim                 | 363             | 12             | 13                                       | 92                    | 34.4% 👚       | 53                  | 2.5%               | 105313 R100-56    | Road        |         | Done! I applied a       | ilter on the Inv      | entory Value        |
| 20                                       | 56       | 27                                    | 19         | 175                    | 191 Rim                 | 363             | 13             | 10                                       | 103                   | 31.5% 个       | 40                  | 6.0%               | 98120 R200-56     | Road        |         | column to show o        | nly rows where        | the value is        |
| 21                                       | 58       | 29                                    | 21         | 183                    | 198 Rim                 | 372             | 13             | 10                                       | 13                    | 28.9% 个       | 40                  | 0.7%               | 99020 R200-58     | Road        |         | greater than 5000       | ). Is there anyth     | ning else you       |
| 22                                       | 60       | 29                                    | 21         | 191                    | 206 Rim                 | 374             | 13             | 7                                        | 1                     | 28.9% 个       | 40                  | 0.7%               | 69314 R200-60     | Road        |         | need help with?         |                       |                     |
| 23                                       | 50       | 26                                    | 18         | 152                    | 175 Rim                 | 363             | 10             | 5                                        | 9                     | 28.7% 个       | 40                  | 0.2%               | 18845 R335-50     | Road        |         |                         |                       |                     |
| 24                                       | 54       | 26                                    | 18         | 168                    | 183 Rim                 | 363             | 10             | 15                                       | 133                   | 28.7% 个       | 40                  | 0.2%               | 56535 R335-54     | Road        |         |                         |                       |                     |
| 25                                       | 56       | 27                                    | 19         | 175                    | 191 Rim                 | 363             | 10             | 10                                       | 144                   | 33.0% 👚       | 49                  | 9.3%               | 38210 R335-56     | Road        |         | 9 Undo                  | ору                   |                     |
| 26                                       | 58       | 29                                    | 21         | 183                    | 198 Rim                 | 372             | 10             | 17                                       | 73                    | 31.4% 个       | 4                   | 5.9%               | 66640 R335-58     | Road        |         | AI-generated content ma | y be incorrect        | 38                  |
| 27                                       | 60       | 29                                    | 21         | 191                    | 206 Rim                 | 374             | 10             | 7                                        | 11                    | 31.4% 👚       | 4                   | 5.9%               | 27440 R335-60     | Road        |         |                         | ELECTRON CONTRACTOR   | ~ .                 |
| 28                                       | 50       | 26                                    | 18         | 152                    | 175 Rim                 | 363             | 12             | 1                                        | 26                    | 35.2% 个       | 54                  | 4.3%               | 6418 R435-50      | Road        |         |                         |                       |                     |
| 29                                       | 54       | 26                                    | 18         | 168                    | 183 Rim                 | 363             | 12             | 2                                        | 56                    | 35.2% 个       | 54                  | 4.3%               | 12836 R435-54     | Road        |         | G                       | Change topic          |                     |
| 30                                       | 56       | 27                                    | 19         | 175                    | 191 Rim                 | 363             | 12             | 7                                        | 50                    | 34.1% 个       | 5:                  | 1.7%               | 45535 R435-56     | Road        |         |                         |                       |                     |
| 31                                       | 58       | 29                                    | 21         | 183                    | 198 Rim                 | 372             | 12             | 7                                        | 68                    | 34.0% 👚       | 5                   | 1.6%               | 46340 R435-58     | Road        | N       |                         |                       |                     |
| 32                                       | 54       | 26                                    | 18         | 168                    | 183 Rim                 | 363             | 12             | 20                                       | 26                    | -1.6% 🕹       | -                   | 1.6%               | 102000 R100-54    | Road        | 12      | Show items with 'ID'    | of '1101' Bold        | the first column    |
| 33                                       | 50       | 26                                    | 18         | 152                    | 175 Disc                | 363             | 10             | 20                                       | 109                   | 35.4% 👚       | 54                  | 4.8%               | 61440 M1-50       | Mountai     | n       |                         |                       |                     |
| 34                                       | 54       | 26                                    | 18         | 168                    | 183 Disc                | 363             | 10             | 7                                        | 72                    | 35.4% 个       | 54                  | 4.8%               | 21504 M1-54       | Mountai     | n       |                         |                       | C                   |
| 35                                       | 56       | 27                                    | 19         | 175                    | 191 Disc                | 363             | 10             | 0                                        | 100                   | -2.4% 🕹       | -3                  | 2.4%               | 0 M1-56           | Mountai     | n       |                         |                       |                     |
| 36                                       | 58       | 29                                    | 21         | 183                    | 198 Disc                | 372             | 10             | 11                                       | 81                    | 33.1% 🕎       | 49                  | 9.4%               | 35750 M1-58       | Mountai     | n       | Using this work!        | ook ~                 |                     |
| 37                                       | 60       | 29                                    | 21         | 191                    | 206 Disc                | 374             | 10             | 9                                        | 129                   | 33.1% 🕎       | 49                  | 9.4%               | 29250 M1-60       | Mountai     | n       | A store services        | and the second second | a share share       |
| 38                                       | 50       | 26                                    | 18         | 152                    | 175 Disc                | 363             | 12             | 1                                        | 22                    | 33.5% 个       | 50                  | 0.3%               | 3222 M2-50        | Mountai     | n       | Ask a question of       | make a reques         | a about data        |
| 39                                       | 54       | 26                                    | 18         | 168                    | 183 Disc                | 363             | 12             | 11                                       | 103                   | 33.5% 🕎       | 50                  | 0.3%               | 35442 M2-54       | Mountai     | n       | in a table              |                       |                     |
| 40                                       | 56       | 27                                    | 19         | 175                    | 191 Disc                | 363             | 12             | 18                                       | 78                    | 33.1% 个       | 49                  | 9.4%               | 58500 M2-56       | Mountai     | n .     | 0/2000                  |                       | FU, N               |
| - C. C. C. C. C. C. C. C. C. C. C. C. C. |          |                                       |            |                        |                         |                 |                |                                          |                       |               |                     |                    |                   |             |         | 0/2000                  |                       |                     |

< >  $\equiv$  **Bike Inventory** Customer Data +

# Next steps

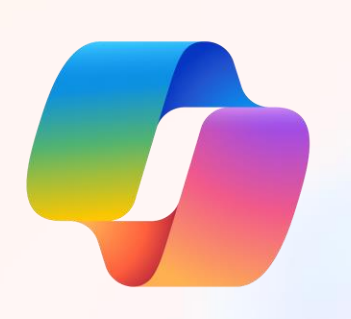

# Copilot

### **Continue using Copilot**

Practice prompting and share the results with your peers.

#### Resources

- Educator Course: <u>aka.ms/CopilotforEducators</u>
- Course: Enhance Teaching and Learning with Bing Chat
- Course: Exploring Generative AI with Copilot in Bing
- Documentation: <u>aka.ms/Copilot/Docs</u>
- New Features: <u>aka.ms/Copilot/FeaturesList</u>
- Video for educators: <u>aka.ms/Copilot/EDUVideo</u>
- Website: <u>aka.ms/Copilot/Website</u>
- Announcement blog: <u>aka.ms/CopilotExpansionEDU</u>
- 5 ways to use Copilot in Education: <u>5 ways to use Copilot in education</u> <u>#shorts</u>

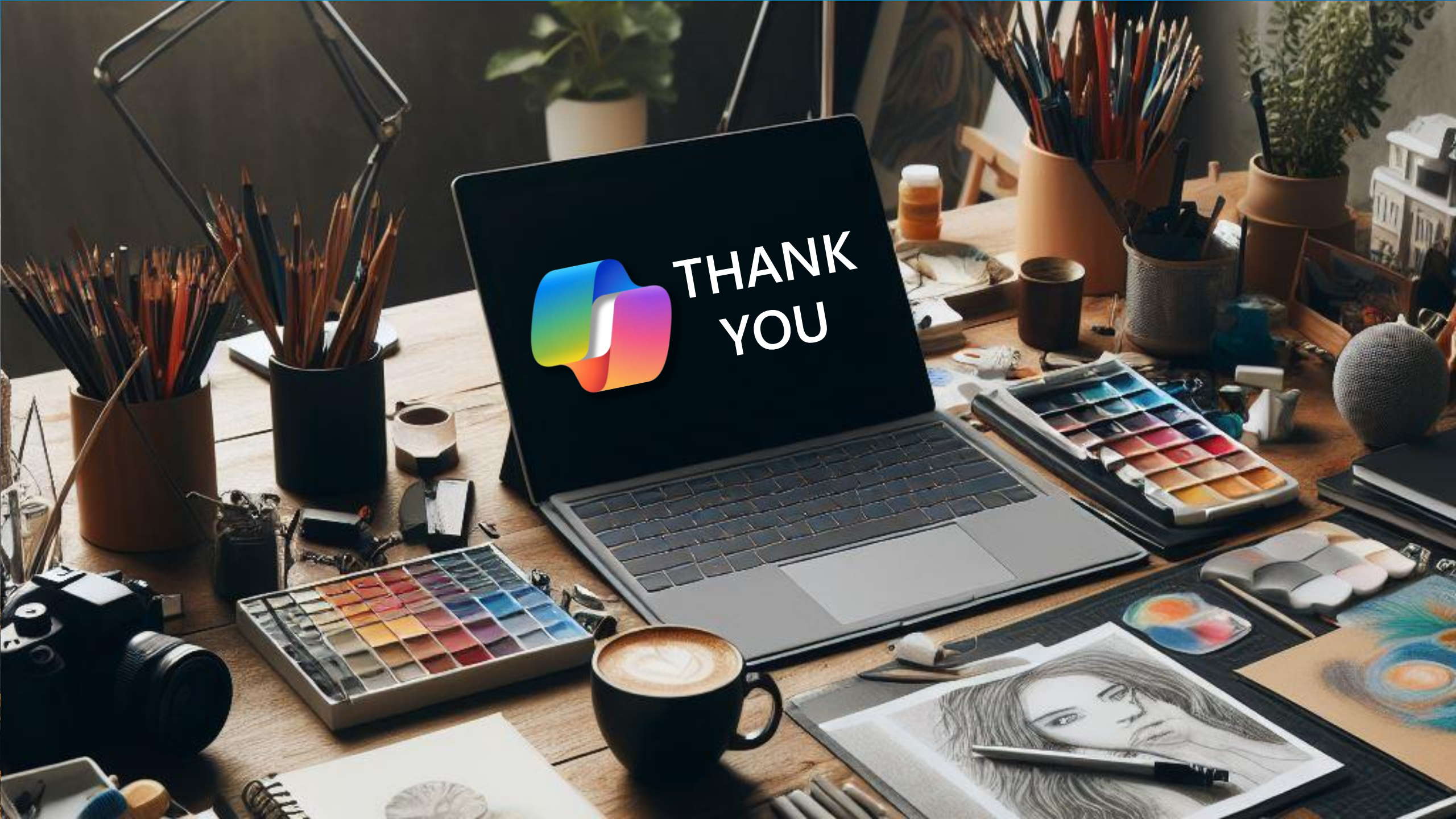

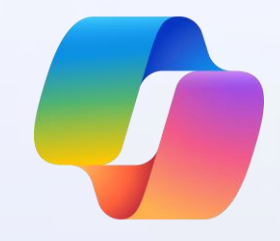

# Demo